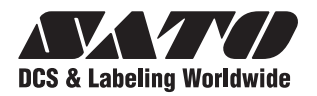

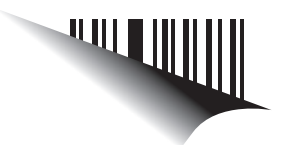

# **Operator Manual**

# For printer model:

# **MB200i**

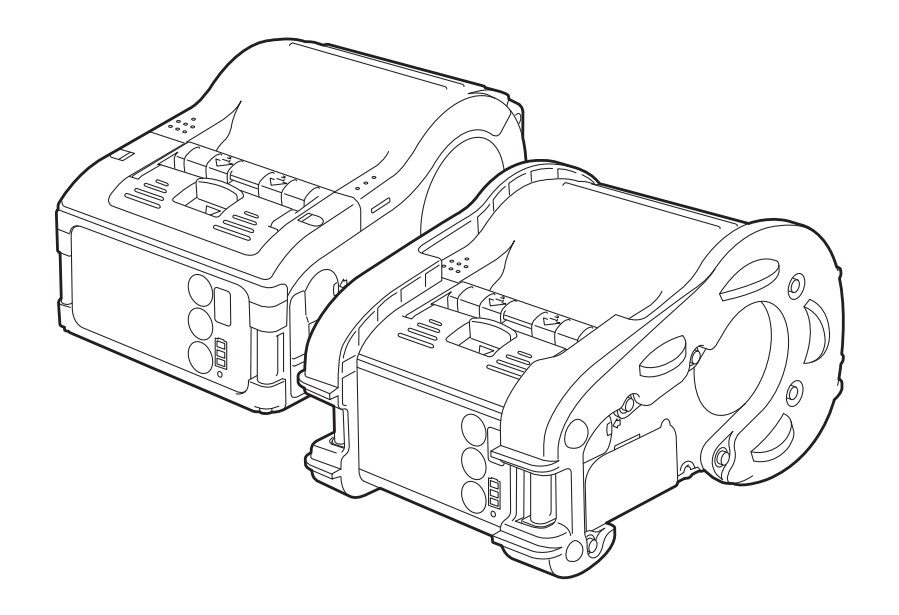

PN: 9001144C

Read this Operator Manual before and during usage of the above product. Keep this document handy for future reference.

www.satoamerica.com

# SATO America, Inc.

10350A Nations Ford Road Charlotte, NC 28273

Main Phone: (704) 644.1650 Technical Support: (704) 644.1660 Technical Support Fax: (704) 644.1661 E-Mail: satosales@satoamerica.com techsupport@satoamerica.com www.satoamerica.com Copyright 2009 SATO America, Inc. All rights reserved

# Table of Contents

|                                                                                                    | 1 - 1                                                                                                    |
|----------------------------------------------------------------------------------------------------|----------------------------------------------------------------------------------------------------|
| Basic Specifications                                                                                                    | 1 - 2                                                                                                    |
| Optional Accessories                                                                                                    | . 1 - 9                                                                                                    |
| Power Items                                                                                                    | . 1 - 9                                                                                                    |
| Portability enhancements                                                                                                    | 1 - 11                                                                                                    |
| Connectivity options                                                                                                    | 1 - 13                                                                                                    |
| Overview                                                                                                    | 2 - 1                                                                                                    |
| Overview                                                                                                    | 2 - 2                                                                                                    |
| Product Features                                                                                                    | . 2 - 2                                                                                                    |
| Bluetooth/Wireless Communication                                                                                                    | . 2 - 2                                                                                                    |
| Safety Precautions                                                                                                    | . 2 - 3                                                                                                    |
| Setup                                                                                                    | 3 - 1                                                                                                    |
| Setup.                                                                                                    | 3 - 2                                                                                                    |
| Unpacking the printer                                                                                                    | . 3 - 2                                                                                                    |
| Part Names                                                                                                    | . 3 - 3                                                                                                    |
| Functions of various parts                                                                                                    | . 3 - 5                                                                                                    |
| Charging the battery pack with a charger                                                                                                    | . 3 - 6                                                                                                    |
| Charging the battery pack with the printer                                                                                                    | . 3 - 7                                                                                                    |
| Using the battery pack                                                                                                    | . 3 - 8                                                                                                    |
| Using the optional AC Adapter for power                                                                                                    | 3 - 10                                                                                                    |
| Loading the label roll (Continuous mode)                                                                                                    | 3 - 11                                                                                                    |
| Loading the label roll (Dispense mode)                                                                                                    | 3 - 13                                                                                                    |
|                                                                                                    |                                                                                                    |
| Operation and Configuration                                                                                                    | 4 - 1                                                                                                    |
| Operation and Configuration                                                                                                    | <b>4 - 1</b><br>4 - 2                                                                                                    |
| Operation and Configuration<br>Operation and Configuration<br>Turning the Printer On or Off                                                                                                    | <b>4 - 1</b><br>4 - 2<br>. 4 - 2                                                                                                    |
| Operation and Configuration<br>Operation and Configuration<br>Turning the Printer On or Off<br>Turning the printer On                                                                                                    | <b>4 - 1</b><br>4 - 2<br>. 4 - 2<br>. 4 - 2                                                                                                    |
| Operation and Configuration<br>Operation and Configuration<br>Turning the Printer On or Off<br>Turning the printer On<br>Turning the printer Off                                                                                                    | <b>4 - 1</b><br>4 - 2<br>. 4 - 2<br>. 4 - 2<br>. 4 - 2                                                                                                    |
| Operation and Configuration<br>Operation and Configuration<br>Turning the Printer On or Off<br>Turning the printer On<br>Turning the printer Off<br>Setting the DIP Switches                                                                                                    | <b>4 - 1</b><br>4 - 2<br>4 - 2<br>4 - 2<br>4 - 2<br>4 - 3                                                                                                    |
| Operation and Configuration<br>Operation and Configuration<br>Turning the Printer On or Off<br>Turning the printer On<br>Turning the printer Off<br>Setting the DIP Switches<br>Performing a Test Print                                                                                                    | <b>4 - 1</b><br>4 - 2<br>. 4 - 2<br>. 4 - 2<br>. 4 - 2<br>. 4 - 3<br>. 4 - 4                                                                                                    |
| Operation and Configuration<br>Operation and Configuration<br>Turning the Printer On or Off<br>Turning the printer On<br>Turning the printer Off<br>Setting the DIP Switches<br>Performing a Test Print<br>Printing via the RS-232C Interface                                                                                                    | <b>4 - 1</b><br>4 - 2<br>. 4 - 2<br>. 4 - 2<br>. 4 - 2<br>. 4 - 3<br>. 4 - 4<br>. 4 - 6                                                                                                    |
| Operation and Configuration<br>Operation and Configuration<br>Turning the Printer On or Off<br>Turning the printer On<br>Turning the printer Off<br>Setting the DIP Switches<br>Performing a Test Print<br>Printing via the RS-232C Interface<br>Basic Specifications for RS-232C Interface                                                                                                    | <b>4 - 1</b><br>4 - 2<br>. 4 - 2<br>. 4 - 2<br>. 4 - 2<br>. 4 - 3<br>. 4 - 4<br>. 4 - 6<br>. 4 - 6                                                                                                    |
| Operation and Configuration<br>Operation and Configuration<br>Turning the Printer On or Off<br>Turning the printer On<br>Turning the printer Off<br>Setting the DIP Switches<br>Performing a Test Print<br>Printing via the RS-232C Interface<br>Basic Specifications for RS-232C Interface                                                                                                    | <b>4</b> - <b>1</b><br>4 - 2<br>. 4 - 2<br>. 4 - 2<br>. 4 - 2<br>. 4 - 3<br>. 4 - 4<br>. 4 - 6<br>. 4 - 6<br>. 4 - 7                                                                                                    |
| Operation and Configuration<br>Operation and Configuration<br>Turning the Printer On or Off<br>Turning the printer On<br>Turning the printer Off<br>Setting the DIP Switches<br>Performing a Test Print<br>Printing via the RS-232C Interface<br>Basic Specifications for RS-232C Interface<br>Input and Output Signals<br>Printing via the IrDA Interface                                                                                                    | <b>4 - 1</b><br>4 - 2<br>. 4 - 2<br>. 4 - 2<br>. 4 - 2<br>. 4 - 3<br>. 4 - 4<br>. 4 - 6<br>. 4 - 6<br>. 4 - 7<br>. 4 - 7                                                                                                    |
| Operation and Configuration<br>Operation and Configuration<br>Turning the Printer On or Off<br>Turning the printer On<br>Turning the printer Off<br>Setting the DIP Switches<br>Performing a Test Print<br>Printing via the RS-232C Interface<br>Basic Specifications for RS-232C Interface<br>Input and Output Signals<br>Printing via the IrDA Interface<br>Printing via the Optional Wireless LAN Interface                                                                                                    | <b>4</b> - <b>1</b><br>4 - 2<br>. 4 - 2<br>. 4 - 2<br>. 4 - 2<br>. 4 - 3<br>. 4 - 4<br>. 4 - 6<br>. 4 - 6<br>. 4 - 7<br>. 4 - 7<br>. 4 - 8                                                                                                    |
| Operation and Configuration<br>Turning the Printer On or Off<br>Turning the printer On<br>Turning the printer Off<br>Setting the DIP Switches<br>Performing a Test Print<br>Printing via the RS-232C Interface<br>Basic Specifications for RS-232C Interface<br>Input and Output Signals<br>Printing via the IrDA Interface<br>Printing via the Optional Wireless LAN Interface<br>Printing via the Optional Bluetooth Interface                                                                                                    | <b>4</b> - <b>1</b><br>4 - 2<br>. 4 - 2<br>. 4 - 2<br>. 4 - 2<br>. 4 - 3<br>. 4 - 4<br>. 4 - 6<br>. 4 - 6<br>. 4 - 7<br>. 4 - 7<br>. 4 - 8<br>. 4 - 8                                                                                                 |
| Operation and Configuration<br>Operation and Configuration<br>Turning the Printer On or Off<br>Turning the printer On<br>Turning the printer Off<br>Setting the DIP Switches<br>Performing a Test Print<br>Printing via the RS-232C Interface<br>Basic Specifications for RS-232C Interface<br>Input and Output Signals<br>Printing via the IrDA Interface<br>Printing via the Optional Wireless LAN Interface<br>Printing via the Optional Bluetooth Interface<br>Optional LCD screen                                                                                                    | <b>4</b> - <b>1</b><br>4 - 2<br>. 4 - 2<br>. 4 - 2<br>. 4 - 2<br>. 4 - 3<br>. 4 - 4<br>. 4 - 6<br>. 4 - 6<br>. 4 - 6<br>. 4 - 7<br>. 4 - 7<br>. 4 - 8<br>. 4 - 8<br>. 4 - 8<br>. 4 - 10                                                               |
| Operation and Configuration<br>Operation and Configuration<br>Turning the Printer On or Off<br>Turning the printer Off<br>Setting the DIP Switches<br>Performing a Test Print<br>Printing via the RS-232C Interface<br>Basic Specifications for RS-232C Interface<br>Input and Output Signals<br>Printing via the IrDA Interface<br>Printing via the Optional Wireless LAN Interface<br>Printing via the Optional Bluetooth Interface<br>Optional LCD screen<br>Adjusting Display Contrast                                                                                                    | <b>4</b> - <b>1</b><br>4 - 2<br>. 4 - 2<br>. 4 - 2<br>. 4 - 2<br>. 4 - 3<br>. 4 - 4<br>. 4 - 6<br>. 4 - 6<br>. 4 - 7<br>. 4 - 7<br>. 4 - 8<br>. 4 - 8<br>4 - 10<br>4 - 10<br>4 - 11                                                                   |
| Operation and Configuration<br>Uperation and Configuration<br>Turning the Printer On or Off<br>Turning the printer On<br>Turning the printer Off<br>Setting the DIP Switches<br>Performing a Test Print<br>Printing via the RS-232C Interface<br>Basic Specifications for RS-232C Interface<br>Input and Output Signals<br>Printing via the IrDA Interface<br>Printing via the Optional Wireless LAN Interface<br>Printing via the Optional Bluetooth Interface<br>Optional LCD screen<br>Adjusting Display Contrast<br>Printer Configuration                                                                                                    | <b>4</b> - <b>1</b><br>4 - 2<br>4 - 2<br>4 - 2<br>4 - 2<br>4 - 2<br>4 - 3<br>4 - 4<br>4 - 6<br>4 - 6<br>4 - 6<br>4 - 7<br>4 - 8<br>4 - 8<br>4 - 8<br>4 - 8<br>4 - 10<br>4 - 10<br>4 - 11<br>4 - 13                                                    |
| Operation and Configuration<br>Operation and Configuration<br>Turning the Printer On or Off<br>Turning the printer Off.<br>Setting the DIP Switches<br>Performing a Test Print<br>Printing via the RS-232C Interface<br>Basic Specifications for RS-232C Interface<br>Input and Output Signals<br>Printing via the IrDA Interface<br>Printing via the Optional Wireless LAN Interface<br>Printing via the Optional Bluetooth Interface<br>Optional LCD screen<br>Adjusting Display Contrast<br>Printer Configuration<br>Configuration Modes<br>Normal Mode                                                                                                    | <b>4</b> - <b>1</b><br>4 - 2<br>. 4 - 2<br>. 4 - 2<br>. 4 - 2<br>. 4 - 2<br>. 4 - 3<br>. 4 - 4<br>. 4 - 6<br>. 4 - 6<br>. 4 - 6<br>. 4 - 7<br>. 4 - 7<br>. 4 - 8<br>. 4 - 8<br>. 4 - 8<br>. 4 - 8<br>. 4 - 10<br>4 - 10<br>4 - 11<br>4 - 13<br>4 - 13 |
| Operation and Configuration<br>Operation and Configuration<br>Turning the Printer On or Off<br>Turning the printer Off.<br>Setting the DIP Switches<br>Performing a Test Print<br>Printing via the RS-232C Interface<br>Basic Specifications for RS-232C Interface<br>Input and Output Signals<br>Printing via the IrDA Interface<br>Printing via the Optional Wireless LAN Interface<br>Printing via the Optional Bluetooth Interface<br>Optional LCD screen<br>Adjusting Display Contrast<br>Printer Configuration<br>Configuration Modes<br>Normal Mode<br>Label Sensor Selection                                                                                                    | <b>4</b> - <b>1</b><br>4 - 2<br>. 4 - 2<br>. 4 - 2<br>. 4 - 2<br>. 4 - 3<br>. 4 - 4<br>. 4 - 6<br>. 4 - 6<br>. 4 - 7<br>. 4 - 8<br>. 4 - 8<br>. 4 - 8<br>4 - 10<br>4 - 11<br>4 - 13<br>4 - 13<br>4 - 14                                               |
| Operation and Configuration         Turning the Printer On or Off         Turning the printer On         Turning the printer Off         Setting the DIP Switches         Performing a Test Print         Printing via the RS-232C Interface         Basic Specifications for RS-232C Interface         Input and Output Signals         Printing via the IrDA Interface         Printing via the Optional Wireless LAN Interface         Printing via the Optional Bluetooth Interface         Optional LCD screen         Adjusting Display Contrast         Printer Configuration         Configuration Modes         Normal Mode         Label Sensor Selection         Dispense Mode | <b>4</b> - <b>1</b><br>4 - 2<br>. 4 - 2<br>. 4 - 2<br>. 4 - 2<br>. 4 - 3<br>. 4 - 4<br>. 4 - 6<br>. 4 - 6<br>. 4 - 6<br>. 4 - 7<br>. 4 - 7<br>. 4 - 8<br>. 4 - 8<br>. 4 - 8<br>4 - 10<br>4 - 10<br>4 - 11<br>4 - 13<br>4 - 13<br>4 - 14<br>4 - 15     |

| Font Download Mode       All         Online Command Mode       CRC (Cyclic Redundancy Check) Mode         Sleep & Auto-Off Mode       All         Printing Procedure       All         Adjusting printing for linerless labels       All         Choosing the Label Dispensing Mode       All         Configuring Dispense Mode       All         Other Printer Modes       All         Normal Mode       All         Test Print Mode       All         Head Check Setting Mode       All         Online Command Compatibility Mode       All         Offset Configuration via Programming       All | 4 -<br>4 -<br>4 -<br>4 -<br>4 -<br>4 -<br>4 -<br>4 -<br>4 -<br>4 - | 18<br>20<br>21<br>22<br>23<br>24<br>25<br>25<br>26<br>27<br>27<br>29<br>30 |
|----------------------------------------------------------------------------------------------------|--------------------------------------------------------------------|----------------------------------------------------------------------------|
| Operating Modes                                                                                                    | 5 ·                                                                | • <b>1</b>                                                                 |
| Enabling and Disabling Special Functions                                                                                                    | 5                                                                  | - 2<br>- 2                                                                 |
| Cleaning and Maintenance                                                                                                    | 6 •                                                                | - 1                                                                        |
| Cleaning and Maintenance                                                                                                    | .6                                                                 | - 2                                                                        |
| Cleaning the Print Head                                                                                                    | 6                                                                  | - 2                                                                        |
| Cleaning the Platen and Dispenser Roller                                                                                                    | 6                                                                  | - 3                                                                        |
| Troubleshooting                                                                                                    | 7 •                                                                | • 1                                                                        |
| Troubleshooting                                                                                                    | .7                                                                 | - 2                                                                        |
| What To Do In Case Of                                                                                                    | 7                                                                  | - 2                                                                        |
| Error Indicators                                                                                                    | 7                                                                  | - 3                                                                        |
| LCD Error Messages (WLAN Model Only)                                                                                                    | 7                                                                  | - 5                                                                        |
| SATO Contacts                                                                                                    | 8 -                                                                | • 1                                                                        |
| SATO Group of Companies                                                                                                    | .8                                                                 | - 2                                                                        |

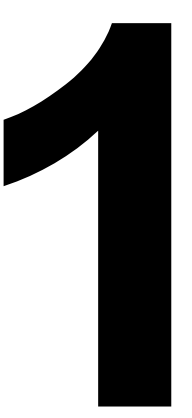

# **TECHNICAL DATA**

# Basic Specifications

# **BASIC SPECIFICATIONS**

All technical data deemed pertinent has been tabulated below for quick reference. Find the relative section header and then locate the specific type of technical data in the left column.

| PHYSICAL CHARACTERISTICS |                     |                              |
|--------------------------|---------------------|------------------------------|
| MB200i Printer           | Standard            | With optional boot installed |
| Width                    | 5.1 Inches (129 mm) | 6.2 Inches (158 mm)          |
| Depth                    | 2.9 Inches (73 mm)  | 3.7 Inches (94 mm)           |
| Height                   | 3.5 Inches (88 mm)  | 4.6 Inches (116 mm)          |
| Weight                   | 0.9 Pounds (410 g)  | 1.14 Pounds (515 g)          |

• The above dimensions are excluding the belt clip and weight is including the battery pack.

| POWER                                     |                                                                                                    |
|-------------------------------------------|----------------------------------------------------------------------------------------------------|
| Adapter Voltage (optimal power<br>supply) | Input: Auto switching 100-240 VAC, 50/60 Hz<br>Output: DC 9V                                                                                                    |
| Battery Supply                            | Lithium ion, 7.4VDC 2400mAh                                                                                                    |
| Battery Capacity                          | Battery continuously prints 4 rolls of thermal labels on a full charge (equivalent to 48 m, print duty of 16%)                                                                                                    |
| Power Saving                              | Auto power off after no operation for 5 minutes.<br>With Bluetooth or wireless LAN specifications, default is<br>no auto power off. Auto power off time can be changed<br>via the printer operation register command <pg>.<br/>For details of the command, refer to the Programming<br/>Guide.</pg> |

| ENVIRONMENTAL                                          |                                                                                        |  |
|--------------------------------------------------------|----------------------------------------------------------------------------------------|--|
| Does not apply to label media<br>Includes battery pack |                                                                                        |  |
| Operating Temperature                                  | 5° to 122°Fahrenheit (-15° to 50°C)<br>WLAN model: 32° to 122° Fahrenheit (0° to 50°C) |  |
| Storage Temperature                                    | -13° to 140°Fahrenheit (-25° to 60°C)                                                  |  |
| Storage Humidity                                       | 20 to 80% RH, Non-Condensing                                                           |  |
| Operating Humidity                                     | 20 to 80% RH, Non-Condensing                                                           |  |

| PRINT                         |                                                                                                    |
|-------------------------------|----------------------------------------------------------------------------------------------------|
| Туре                          | Direct Thermal Only                                                                                                    |
| Speed                         | 4 Inches Per Second (103mm/s) in normal mode<br>3 Inches Per Second (75 mm/s) in dispenser mode<br>Dual color printing or high resolution modes reduce<br>speed |
| Resolution                    | 203 Dots Per Inch (8 d/mm)                                                                                                    |
| Maximum Print Width           | 1.9 Inches (48 mm)                                                                                                    |
| Maximum Print Length or Pitch | 6.3 Inches (160 mm)                                                                                                    |

| MEDIA                                                   |                           |                                                                                                    |                                                                             |
|---------------------------------------------------------|---------------------------|----------------------------------------------------------------------------------------------------|-----------------------------------------------------------------------------|
| Туре                                                    |                           |                                                                                                    | Direct Thermal Roll media                                                   |
| Wind Dire                                               | ection                    |                                                                                                    | Face out                                                                    |
| Roll Diameter                                           |                           | MB2                                                                                                    | Maximum outer diameter:<br>200i: 2.63 inches (67 mm ±0.5 mm)                |
| Core Diameter                                           |                           | Paper core inner diameter:<br>0.75 inch (19 mm), 1 inch (25 mm)<br>Journal Coreless paper inner diameter: 0.3inch (8 mm)<br>Standard Linerless Coreless label inner diameter:<br>0.75 inch (19 mm) |                                                                             |
| <ul> <li>[Brackets ind</li> <li>Non-adhesive</li> </ul> |                           | icate with liner<br>e thermal pape                                                                                                    | sheet]<br>r follows the liner size.                                         |
| Size<br>Dispenser<br>Linerless                          | Oton doud                 | Width                                                                                                    | 1 to 2.2 Inches (25.4 to 55 mm)<br>[1.1 to 2.3 Inches (28 to 58 mm)]        |
|                                                         | Standard                  | Length                                                                                                    | 0.5 to 6.3 Inches (13 to 160 mm)<br>[0.6 to 6.4 Inches (16 to 163mm)]       |
|                                                         | Dispenser                 | Width                                                                                                    | 1 to 2.2 Inches (25.4 to 55 mm)<br>[1.1 to 2.3 Inches (28 to 58 mm)]        |
|                                                         | Length                    | 0.5 to 6.3 Inches (13 to 160 mm)<br>[0.6 to 6.4 Inches (16 to 163mm)]                                                                                                    |                                                                             |
|                                                         | Linerless Width<br>Length | Width                                                                                                    | 1 to 2.2 Inches (25.4 to 55 mm)                                             |
|                                                         |                           | Length                                                                                                    | 0.8 to 4.7 Inches (20 to 120 mm)                                            |
| Thickness                                               |                           | Label:<br>Non-                                                                                                    | 2.5 Mil to 7.5 Mil (0.064 ~ 0.190 mm)<br>adhesive paper: 2.5 Mil (0.064 mm) |

| PROCESSING |              |
|------------|--------------|
| CPU        | 32 Bit RISC  |
| Flash ROM  | 4 Megabyte   |
| RAM        | 256 Kilobyte |

| PRINTING LANGUAGE |                                                                  |
|-------------------|------------------------------------------------------------------|
|                   | SATO Barcode Printer Language (SBPL)<br>MB200 Compatible Command |

| INTERFACES       |                                                                                        |
|------------------|----------------------------------------------------------------------------------------|
| RS-232C          | Mini DIN (specified)                                                                   |
| Optical Coupling | 3-Wire Cooked Mode<br>Infrared communication (compliant with IrDA Standard<br>Ver 1.2) |
| Bluetooth        | Bluetooth Specification                                                                |
| Wireless LAN     | Wireless LAN interface (IEEE 802.11b/g)<br>TCP/IP (FTP, LPR, SOCKET)                   |

| RADIO FREQUENCY CHARACTERISTICS  |                                                                                                    |
|----------------------------------|----------------------------------------------------------------------------------------------------|
| 2.4 FH1                          |                                                                                                    |
| Frequency Band Used              | 2.4GHz                                                                                                    |
| Modulation System                | Frequency Hopped - Spread Spectrum System                                                                                                    |
| Assumed Distance of Interference | 10 mm Maximum                                                                                                    |
| Availability of Frequency Change | All area is used, and exclusion of the band for equipment for mobile object identification is impossible                                                                                                    |
| Note 1                           | Before using a wireless interface with this equipment,<br>make sure that any radio transmission/reception equip-<br>ment onsite does not share the same frequency range as<br>this product's wireless setup.                                                                                  |
| Note 2                           | If any harmful radio interference should occur due to<br>operation of RF equipment that shares the same trans-<br>mission/reception characteristics, contact your nearest<br>dealer or service center to take appropriate measure to<br>prevent further interference (installing partitions). |

| SENSING             |       |
|---------------------|-------|
| Gap (Transmissive)  | Fixed |
| I-Mark (Reflective) | Fixed |

| SENSING          |       |
|------------------|-------|
| Dispenser sensor | Fixed |

| LABEL PRINTING MODES |                               |
|----------------------|-------------------------------|
|                      | Continuous Printing           |
|                      | Dispenser Printing            |
|                      | Journal Printing (no sensing) |
|                      | Linerless Printing            |

| SELF-DIAGNOSIS |               |  |
|----------------|---------------|--|
|                | Head Check    |  |
|                | Cover Open    |  |
|                | Paper End     |  |
|                | Battery Check |  |
|                | Test Print    |  |

| CHARACTER FONT CAPABILITIES |                                                 |  |
|-----------------------------|-------------------------------------------------|--|
| FONT TYPES                  |                                                 |  |
| Bitmap Fonts                | XU, XS, XM, XB, XL, OCR-A, OCR-B, POP Character |  |
| CHARACTER MAGNIFICATION     |                                                 |  |
| Bitmap Fonts                | 1 to 6 Times                                    |  |
| CHARACTER ROTATION          |                                                 |  |
| Rotation                    | 0°, 90°, 180°, 270°                             |  |

| BARCODE CAPABILITIES |                                                                                                    |  |
|----------------------|----------------------------------------------------------------------------------------------------|--|
| BARCODE SYMBOLOGIES  |                                                                                                    |  |
| Linear Barcode       | EAN8/13, UPC-E/UPC-A, NW-7, CODE39, CODE93,<br>CODE128, INTERLEAVED 2 of 5, POSTNET, RSS-14                                                                                                    |  |
| Two-Dimensional code | PDF417 (ver 2.4) (Micro-PDF supported in SBPL v4.0)<br>QR code (ver 8.1 incl. micro QR)<br>Datamatrix code (ECC200) ver 2.0, MAXI code ver 3.0<br>Multi-row symbol (UPC-A/E, JAN/EAN, UCC/EAN-128.<br>RSS-14 is compatible with CC-A/B/C) |  |
| MAGNIFICATION        |                                                                                                    |  |
|                      | 1 to 6 Times                                                                                                    |  |
| ROTATION             |                                                                                                    |  |
|                      | 0°, 90°, 180°, 270°                                                                                                    |  |

| HARDWARE AND RELATED |                                                                                                    |
|----------------------|----------------------------------------------------------------------------------------------------|
| Switches             | POWER, PRINT, FEED buttons, DIP switches                                                                                                    |
| Indicators           | STATUS LED: One (lights in three colors: green, red and<br>orange).<br>Battery LED: Three<br>Built-in buzzer for audible alerts<br>Backlit 112 x 72 dot LCD screen on WLAN model |
| Protective Features  | Overcharge/discharge protection<br>Print Head overheat protection<br>Non operable in Low Battery state                                                                           |
| Water Resistance     | Optional case with rain-resistant cover (IPX3 JIS C0920-<br>2003), only for printer without rubber boot installed                                                                |
| Surface Treatment    | Antibacterial finishing for external cover and operative parts.<br>Complies with JIS Z 2801                                                                                      |

| STANDARD PACKAGE, STARTER KIT, AND OPTIONAL ITEMS |                                          |  |
|---------------------------------------------------|------------------------------------------|--|
| Standard                                          | Battery Pack                             |  |
|                                                   | Belt Clip                                |  |
| Standard Package with Starter Kit                 | Battery Pack                             |  |
|                                                   | AC Adaptor                               |  |
|                                                   | Quick Guide                              |  |
|                                                   | Belt Clip                                |  |
| Options                                           | Spare Battery Pack                       |  |
|                                                   | AC Adapter                               |  |
|                                                   | Battery Charger (Single-Socket)          |  |
|                                                   | Battery Charger (Five-Socket)            |  |
|                                                   | Belt Hook and Holder                     |  |
|                                                   | Shoulder Strap                           |  |
|                                                   | Case with Rain-resistant Cover           |  |
|                                                   | Holster-waist Case                       |  |
|                                                   | Factory Installed Ruggedized Rubber Boot |  |

| REGULATORY COMPLIANCE                            |                                                                                                    |
|--------------------------------------------------|----------------------------------------------------------------------------------------------------|
| Safety regulation                                | UL(UL 60950-1 (2001)), CSA (CSA22.2 No.60950-1-03),<br>CCC (GB4943-(2001)), TUV (EN60950-1), CE                |
| EMC regulation                                   | FCC15B Class B, GB9254-1998, GB17625.1(2003),<br>EN55022, EN55024                                              |
| Wireless regulation (Wireless<br>LAN/ Bluetooth) | FCC15C, GB4943, GB9254, GB17625.1, R&TTE<br>(EN300 328 V1.4:2003-04), (EN301 489 V1.4.1:2002-<br>08), IDATSSSS |

| REGULATORY COMPLIANCE |                                                                                                    |  |
|-----------------------|----------------------------------------------------------------------------------------------------|--|
| Environment (RoHS)    | < 0.1% of Hexavalent chromium compounds, lead and its<br>compounds, mercury and its compounds, polybromi-<br>nated biphenyl (PBB) and polybrominated diphenyl ether<br>(PBDE) compounds<br>< 0.01% Cadmium and its compounds |  |

## **OPTIONAL ACCESSORIES**

The MB200i direct thermal printer is supported by a wide range of accessories to increase its flexibility.

### **POWER ITEMS**

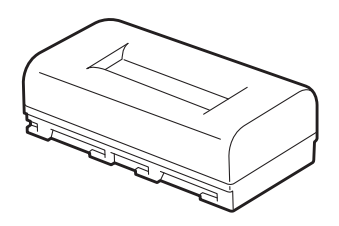

Figure 1-1, Spare battery pack

**Spare battery pack**—having a spare pack reduces interruption during extended periods of printer operation.

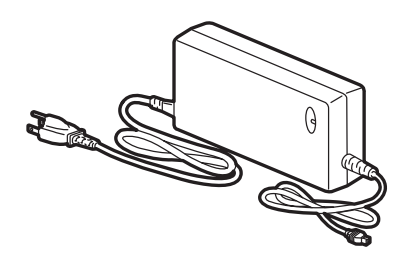

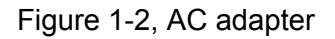

**AC Adapter**—allows the printer to be operated via an AC outlet, and to charge a battery pack loaded inside the printer.

Warning: Use only the specified AC Adapter designed for your printer.

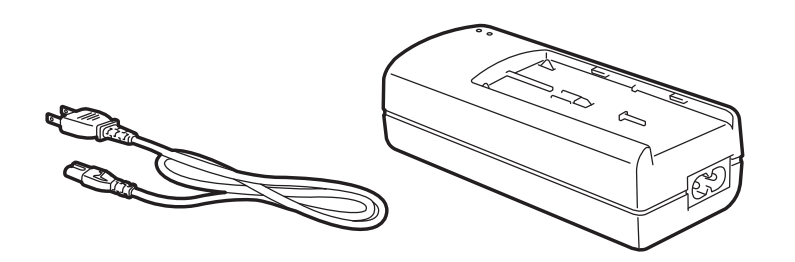

Figure 1-3, Single slot battery charger

**Single-slot Battery Charger**—use this to charge a battery pack without using the printer connected to an AC outlet.

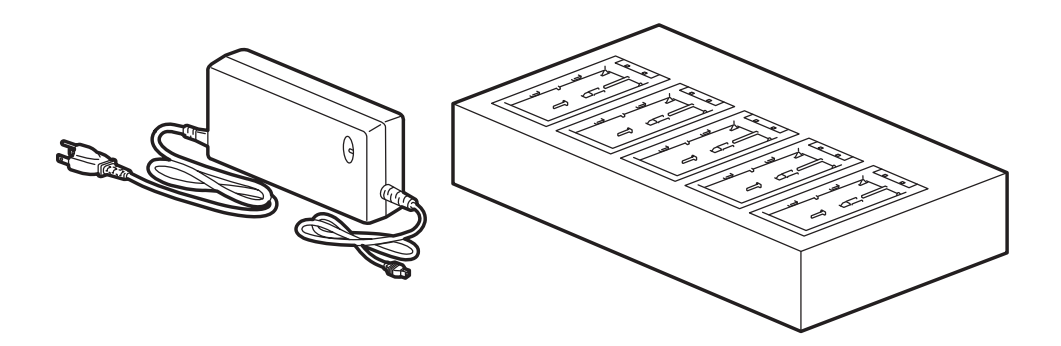

Figure 1-4, Five-slot battery charger

Five-slot Battery Charger—use this to charge multiple spare battery packs at the same time.

# PORTABILITY ENHANCEMENTS

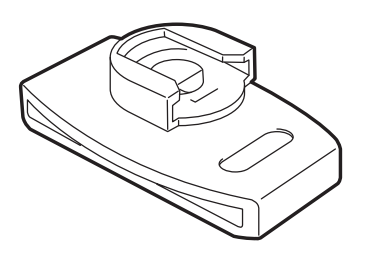

Figure 1-5, Belt Holder

Belt Hook and Belt Holder—allows users to attach or detach the printer for the waist belt easily.

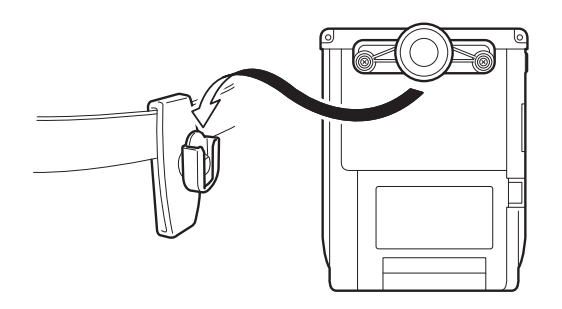

Figure 1-6, Attach printer to the belt holder

Installation: Pass your belt through the belt holder. Insert the belt hook into the belt holder until it clicks into place. If the belt hook is not inserted properly, the printer may fall off.

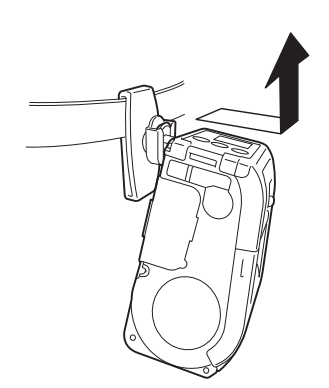

Figure 1-7, Detach printer from the belt holder

Detachment: Pull the printer sideways and upwards to remove it from the belt hook.

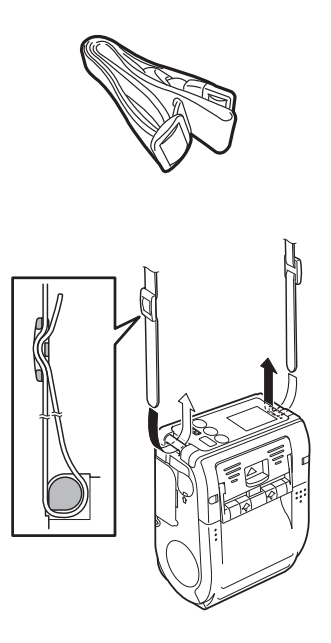

Figure 1-8, Preparing the Shoulder Strap

Shoulder Strap—allows users to hang the printer from the shoulder.

Installation: Thread the shoulder strap through the strap holes on the printer, from the outside to the inside. Then thread the end of the shoulder strap through the buckle, and adjust the length.

Note: If the strap is not routed correctly, the printer may drop off.

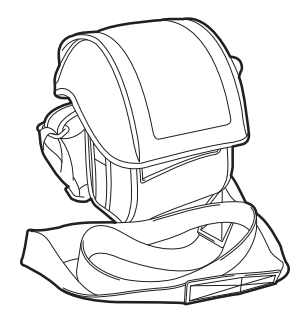

Figure 1-9, Rain-resistant shoulder case

**Rain-resistant Shoulder Case** — allows users to protect the printer when carry it around during wet weather.

Installation: Pinch the Rain-resistant case with the belt clip of the printer. If the Rain-resistant case is not pinched with the belt clip correctly, the printer may fall off.

Note: Shoulder case can be used only for the printer without rubber boot installed.

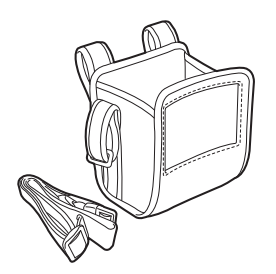

Figure 1-10, Holster-waist case

**Holster-waist case** — a protective case that hangs from the waist for transporting the printer.

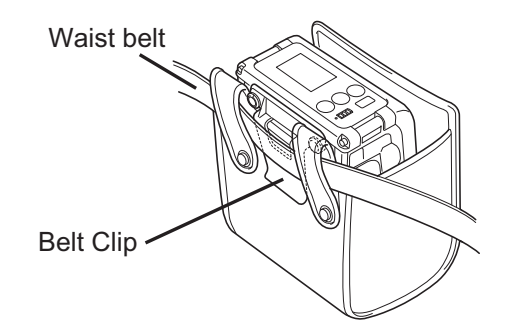

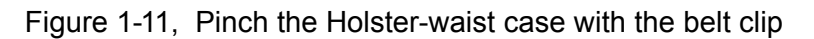

Installation: Pinch the Holster-waist case with the belt clip of the printer. If the Holster-waist case is not pinched by the belt clip correctly, the printer may fall off.

**Note**: The Holster-waist case can be used only for the printer without rubber boot installed.

## **CONNECTIVITY OPTIONS**

RS-232C cable—allows connection of the printer to a PC or handy terminal.

#### FACTORY-INSTALLED OPTIONS

Wireless LAN Interface (with LCD)—allows printing via a WLAN network. The interface comes with an LCD on the front panel to display the status of wireless communication.

Bluetooth Interface—allows printing via a Bluetooth connection.

For more details about the optional accessories, consult the Interfaces section of the Basic Specifications table in this section of this manual, or consult your authorized SATO representative.

Unit 1: Technical Data

Unit 2: Overview

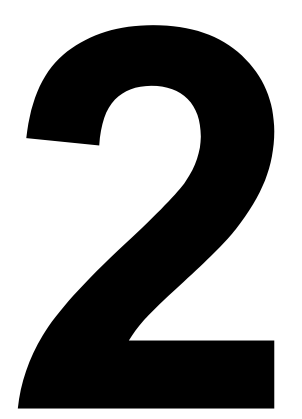

# **OVERVIEW**

• Overview

# **OVERVIEW**

This manual is laid out consistent with the product discussed and provides all of the information required for operation of the MB200i printer.

A comprehensive Table Of Contents provided at the front of this manual facilitates rapid movement within. The contents identify the different Units, Chapters, and Sections. Each references the page number of their commencement.

The pages of this manual have embedded headers and footers to assist the user in identifying his or her exact position within the manual. The header provides the section number followed by its name. The footer identifies the product on the left, and the page number to the right side of the page.

Page enumeration is two-part with each separated by a hyphen. The first character set references the Unit and the second identifies the page number. Page numbers begin with the numeral (1) one at the commencement of a new unit and ascends sequentially.

This manual is intended to familiarize you with the basic features and operation of the **MB200i** barcode printer in a short time.

## **PRODUCT FEATURES**

Key features:

- High speed CPU and 103 mm/sec print speed (max)
- Long battery life
- Durable and rugged design
- Supports media up to 67 mm in width
- Built-in label dispenser
- Supports linerless media
- Available in IrDA, RS232C (standard), Bluetooth (optional), and IEEE802.11 b/g (optional) interfaces
- Supports the MB200 compatible Programming Language or SATO Barcode Printer Language

Please read this manual carefully to make full use of this product. All information herein was correct at the time of this document's release. Revised versions of this document may be created to match updates in firmware and procedures.

## **BLUETOOTH/WIRELESS COMMUNICATION**

#### COMPLIANCE STATEMENT

This product has been certified for compliance with the relevant radio interference regulations of your country or region. To ensure continued compliance, do not:

- Disassemble or modify this product
- Remove the certificate label (serial number seal) affixed to this product

Use of this product near microwave and/or other wireless LAN equipment, or where static

electricity or radio interference is present, may shorten the communication distance, or even disable communication.

Bluetooth "Bluetooth" is a trademark of Bluetooth SIG, Inc., USA., and is used herein under license.

#### SAFETY PRECAUTIONS

This section outlines the safety precautions needed for safe operation of the printer. Make sure to read the precautions carefully before using the printer.

Symbols used in this manual:

The following symbols or markings are used in this manual and on the printer so that you can properly use the printer, and to prevent any damage to property, harm or injury to yourself and others.

| SYMBOL      | MEANING                                                                                                    |
|-------------|----------------------------------------------------------------------------------------------------|
|             | All safety symbols are enclosed by a circle or triangle. A black circle is for an action you <b>should</b> do. A white circle with a bar across it represents an action you <b>should not</b> do. A triangle indicates that care is needed for that action, to avoid potential hazards. |
| $\triangle$ | This symbol comes with the word <b>Warning</b> or <b>Caution</b> to alert<br>the user to be careful about an action to prevent (possible)<br>damage or injury.                                                                                                    |
| Â           | This symbol alerts the user about the (possible) risk of electrical shock if care is not observed when performing a certain action.                                                                                                    |
| 8           | This symbol indicates that the user should remove the AC cord by pulling the plug and not the cord.                                                                                                    |
|             | This symbol indicates that the user should NOT attempt to dis-<br>mantle or service the product.                                                                                                    |

#### Table 2-1, Symbols

#### USAGE SAFETY

• Do not place the printer in a hot or cold place

The operation temperature range is -15°C to 50°C (for wireless LAN: 0 to 50°C) where humidity is less than 80% and does not cause condensation. Do not place the printer in an area with high humidity or at a temperature outside the specified range.

• Do not drop or apply undue shock to the printer

The printer is generally resistant to vibration possibly caused during normal transportation. However, do not apply extreme vibration or shock by dropping the printer.

• Do not disassemble or modify the printer

The printer has high-precision components inside requiring fine adjustment.

• Connect the correct cables to the input terminals

Cables of the correct specifications are required for connection to the external equipment through the external input terminals. Contact your nearest dealer or service center if necessary.

• Use the recommended accessories

Using optional equipment other than the specified equipment may cause a malfunction. Always use the equipment specified in this guide.

• Use the correct media

Use the specified media. Otherwise, faulty printing or printer damage may occur.

#### USAGE WARNINGS

| ∑<br>Liquids | Do not place any container with water or chemicals, such as<br>flower vase or cup, as well as small metallic objects, near the<br>printer. If any of these should drop into the printer, immediately<br>turn off the power and contact your nearest dealer or service<br>center. Continued use creates a danger of fire or electric shock. |
|--------------|----------------------------------------------------------------------------------------------------|

#### Table 2-2, Warnings

| Table 2-2, | Warnings |
|------------|----------|
|------------|----------|

| Foreign Matter                                                                                                    | Do not drop or insert metallic or flammable objects into the<br>openings on the printer (such as outlets for cables). If any of<br>these should fall into the printer,<br>immediately turn off the power and contact your nearest dealer<br>or service center. Continued use creates a danger of fire or<br>electric shock.                                                                                                    |
|----------------------------------------------------------------------------------------------------|----------------------------------------------------------------------------------------------------|
| € ▲<br>○<br>Physical Shock                                                                                                    | Should the printer ever be dropped or otherwise become damaged, immediately turn off the power and contact your nearest dealer or service center.<br>Continued use creates a danger of fire or electric shock.                                                                                                    |
| کی کے Abnormal Signs                                                                                                    | Continued use of the printer while it is emitting smoke or strange<br>odors creates the danger of fire or electric shock. Immediately<br>turn off the power and contact your nearest dealer or service<br>center. Do not try to service the printer by yourself.                                                                                                    |
| Disassembly                                                                                                    | Never try to take the unit apart or modify it in any way. Doing so creates the danger of fire or electric shock. Contact your nearest dealer or service center for checking, adjustment, or repair.                                                                                                    |
| <ul> <li>A</li> <li>A</li> <li>A&lt;</li></ul> | <ul> <li>Never try to take apart the battery pack or modify it in any way such as with a solder iron.</li> <li>Never expose the battery to fire, or take any actions that may lead to shorting.</li> <li>When charging the battery pack, make sure to use the printer or the specified battery charger.</li> </ul>                                                                                                    |
| AC Adapter /<br>Battery Charger<br>(Option)                                                                                                    | <ul> <li>Use only the specified voltage. Using a different voltage may create the danger of fire or electric shock.</li> <li>Use only the specified AC adapter. Using a different adapter unit may create the danger of fire or electric shock.</li> <li>Never use the battery charger with any other battery pack except for the specified unit. Doing so can rupture the battery, cause leakage, or cause fire or an electric shock.</li> <li>Never cut, damage or modify the power cord. Also, never place heavy objects on the power cord or heat or pull the power cord. Doing so may damage the cord and create the danger or fire or electric shocks.</li> <li>Should the power cord ever become seriously damaged (internal wiring exposed or shorted), contact your nearest dealer or service center for repair. Continued use of such a cord creates the danger of fire or electric shock.</li> <li>Never modify, excessively bend, twist, or pull the power cord. Doing so creates the danger of fire or electric shocks.</li> </ul> |

## USAGE PRECAUTIONS

| A<br>Location                                                                                                    | Do not locate the printer in areas with high humidity or dew. If<br>dew forms inside the printer, immediately turn it off, and do not<br>use it until the dew has dried up. Otherwise, continued use<br>creates the danger of electric shocks or printer damage.                                                                                                    |
|----------------------------------------------------------------------------------------------------|----------------------------------------------------------------------------------------------------|
| A A<br>Power                                                                                                    | <ul> <li>Do not use wet hands to operate the power switch, replace<br/>the battery pack or unplug the AC adapter or battery charger.<br/>Doing so creates the danger of electric shocks.</li> <li>The AC adapter set provided for this printer is specific to this<br/>printer. Do not use it for other electrical equipment.</li> </ul>                                                                                                    |
| Since the second second se | <ul> <li>The print head gets very hot after printing. To avoid burns, take care when replacing the label or cleaning the printer just after printing.</li> <li>Touching the end of the print head with bare hands may cause injury. Take care when replacing the label or cleaning the printer.</li> <li>Do not try to replace the print head by yourself. Doing so creates the danger of injury, burns, or electric shocks.</li> </ul>                                                                                                    |
| S<br>A<br>Battery Pack                                                                                                    | <ul> <li>When replacing the Battery Pack use only the specified design.</li> <li>Make sure to install the pack in the correct orientation. Incorrectly replacing the battery creates the danger of injury or damage to surrounding areas, if an explosion is caused.</li> <li>To dispose of a small rechargeable battery (Lithium ion battery), seal the metal contacts with tape, and ask our sales representative or service center for the measures to be taken to recycle the reusable materials. Do not place the battery pack together with other batteries such as dry batteries.</li> </ul> |
| Storage                                                                                                    | If you have no plan to use the printer for a long time, remove the<br>battery pack from the printer and/or unplug the AC adapter from<br>the wall outlet before storing the printer (if you were using the AC<br>adapter as the power source).                                                                                                    |
| Re<br>Maintenance                                                                                                    | For safe maintenance or cleaning of the printer, make sure to remove the battery pack and the AC adapter from the printer.                                                                                                    |

# Table 2-3, Usage Precautions

Unit 3: Setup

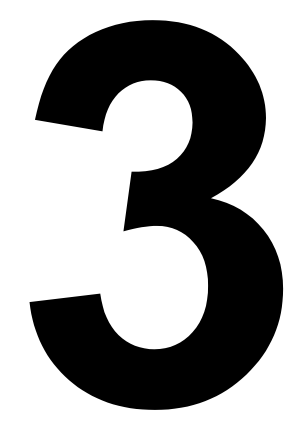

# SETUP

Setup

# SETUP

# **UNPACKING THE PRINTER**

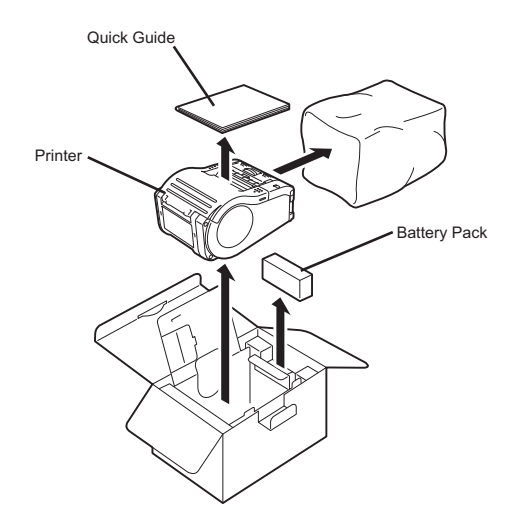

Figure 3-1, Unpacking the printer

#### NOTES:

If any component shown here is missing, contact your nearest dealer or service center.

The printer is shipped with an integrated belt clip and a battery pack.

# PART NAMES

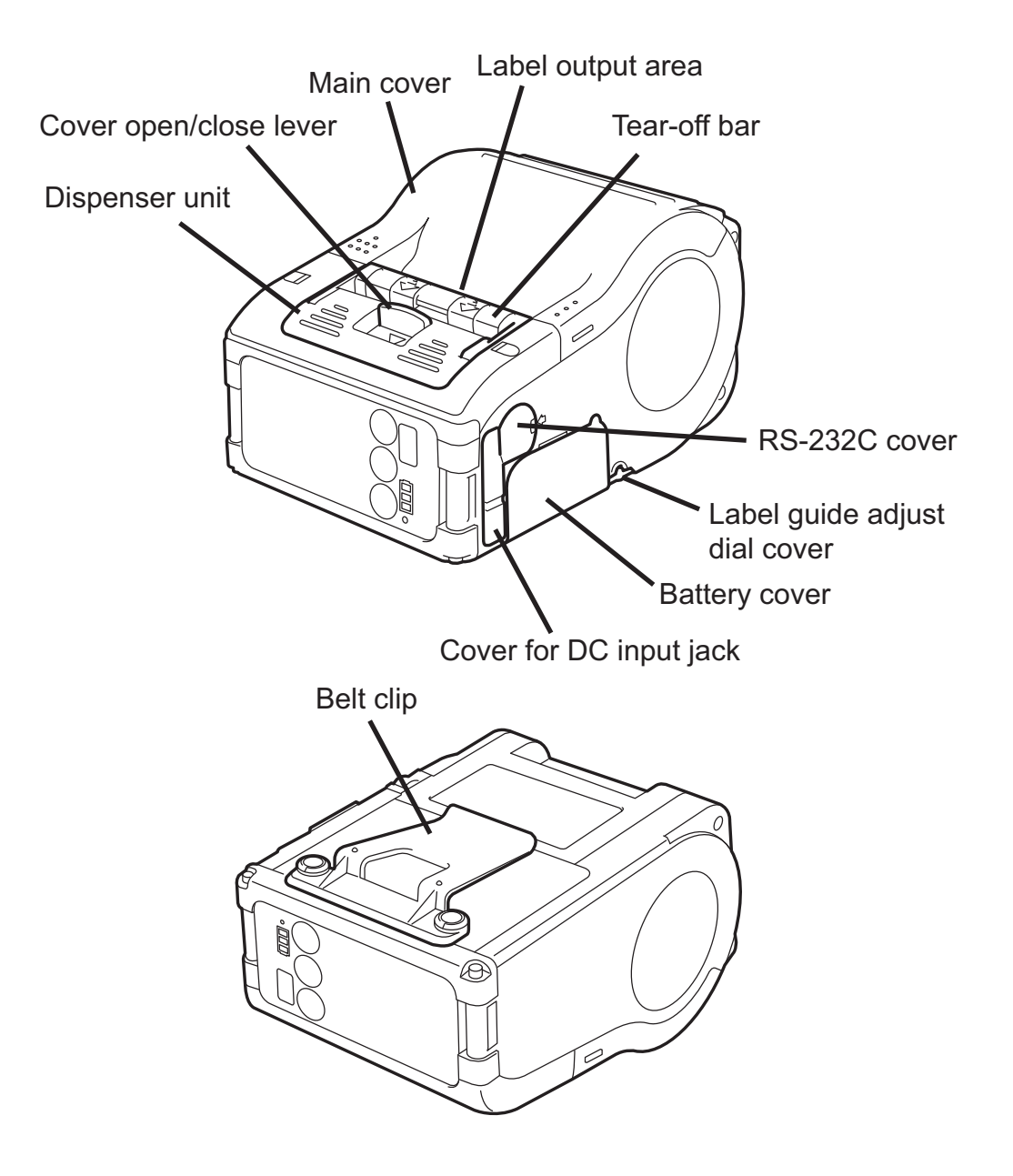

Figure 3-2, Parts Identification

#### NOTES:

The MB200i has an option to install a set of rubber boots to the exterior at the factory. The appearance is similar, except on two sides. This document shows the picture of the printer without the rubber boot installed.

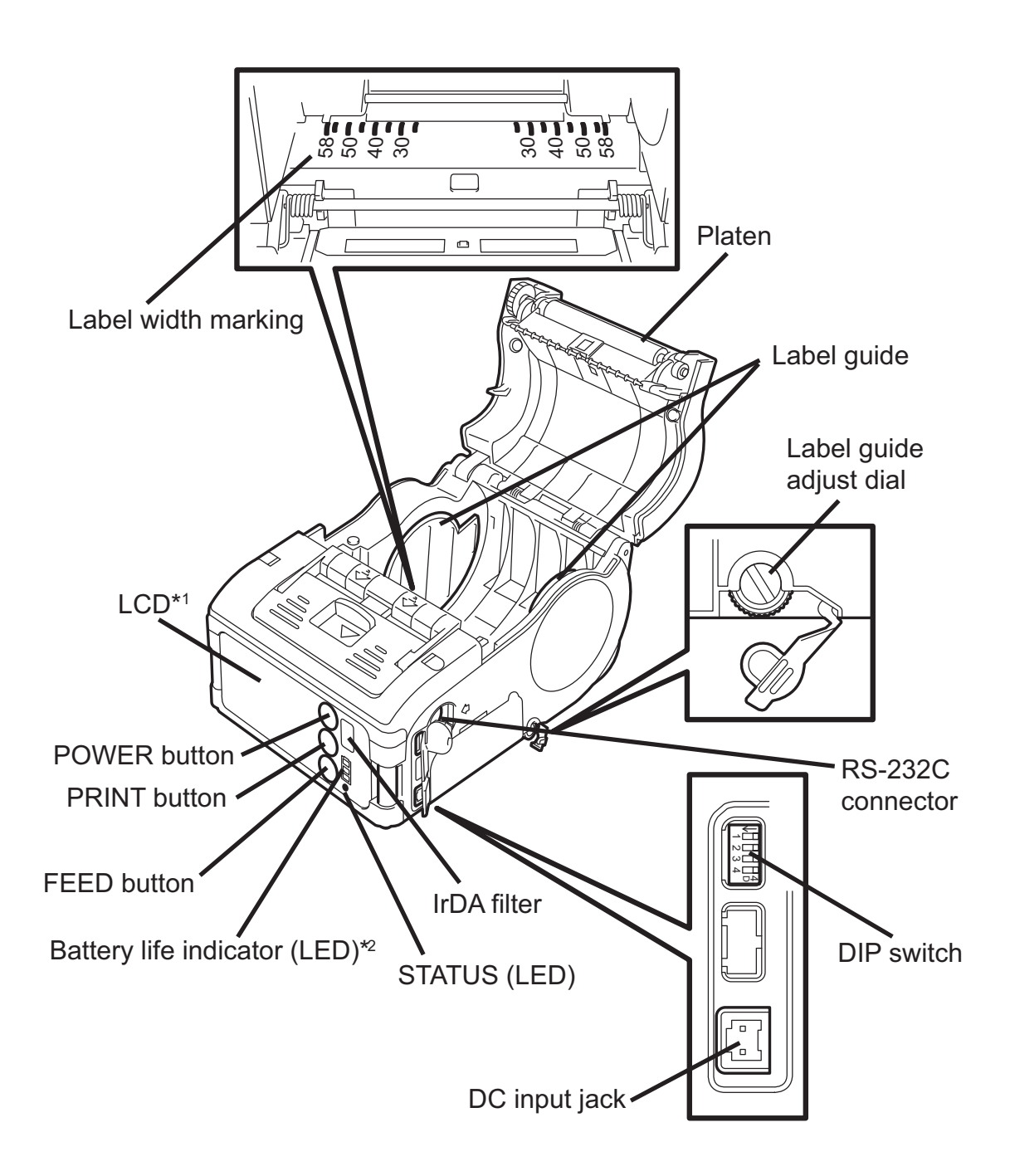

Figure 3-3, Specific Parts Identification

- \*<sup>1</sup> Operation panel with LCD is built in the wireless LAN interface model only (for manufacture option).
- \*<sup>2</sup> Operation panel with LCD for wireless LAN interface model has CHARGE LED (for manufacture option).

# FUNCTIONS OF VARIOUS PARTS

| RS-232C<br>connector              | Allows connection to a computer or handy terminal                                                                                                    |
|-----------------------------------|----------------------------------------------------------------------------------------------------|
| Label guide                       | Set to meet the size of the label used                                                                                                    |
| RS-232C cover                     | Protects the RS-232C connector from dust and damage                                                                                                    |
| Label guide adjust<br>dial        | Allows adjustment of the label guide to fit the width of an installed label roll                                                                                                    |
| Cover for Label guide adjust dial | Protects the label guide adjustment dial from dust or damage                                                                                                    |
| Main cover                        | Opens up to allow the installation of labels                                                                                                    |
| Cover<br>Open/Close lever         | Enables the user to releases the cover, or to lock the cover shut                                                                                                    |
| Label output area                 | This is the area where the printed label is output                                                                                                    |
| Tear-off bar                      | Allows an easy tear position for perforated backing between labels                                                                                                    |
| Label Width<br>Markings           | Indicates the width of label installed or in use.                                                                                                    |
| IrDA filter                       | Contains the IrDA (infrared) sensor and emitter                                                                                                    |
| DC input jack                     | Allows for connection to optional AC adapter, which supplies direct current to the printer and charges battery.                                                                         |
| DIP Switch                        | Sets the operation mode of the printer. (See Enabling and Disabling Special Functions in the Operating Modes section.)                                                                  |
| Cover for DC input jack           | Protects the DC input terminal and DIP switch from dust and damage                                                                                                    |
| Dispenser unit                    | Moved to select Dispense mode                                                                                                    |
| FEED button                       | Press to feed label                                                                                                    |
| POWER button                      | Allows the user to turn ON/OFF the printer                                                                                                    |
| PRINT button                      | Takes the printer Online or Offline                                                                                                    |
| Battery cover                     | Cover for battery pack compartment                                                                                                    |
| Status LED                        | Indicates the status of the printer. (See Other Printer Modes in Section 4: Operation and Configuration, and the tables in the Troubleshooting Section of this manual.)                 |
| Battery life indicator<br>(LED)   | Three LEDs indicate the amount of battery power remaining for<br>the printer. (See Table: Hardware and Related, in the row:<br>Indicators in Section 1 of this manual, Technical Data.) |
| Belt Clip                         | Suspends the printer on a belt, to allow greater mobility.<br>*Do not hang the printer on to anything but a belt                                                                        |

## CHARGING THE BATTERY PACK WITH A CHARGER

If you purchase the optional battery charger, you can use it to charge the supplied battery pack. Follow the steps below:

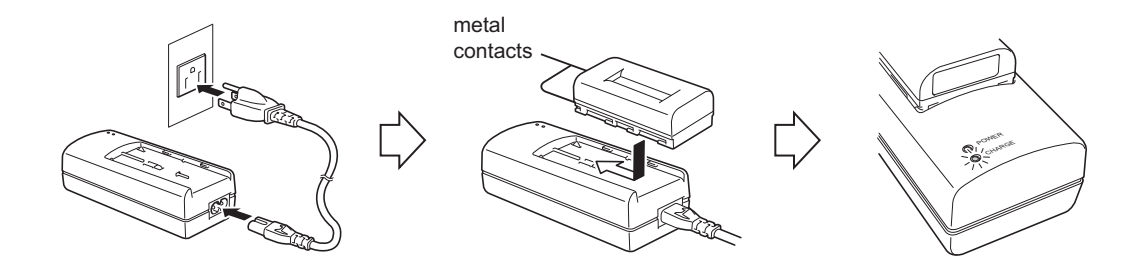

## Figure 3-4, Charging the Battery Pack with a Charger

- 1. Connect the charger to the wall outlet and turn on the power. The POWER lamp lights red.
- 2. Align the battery pack with its metal contacts facing front, and slide it forward in the direction of the arrow to the charger.

The CHARGE lamp lights red when charging starts. It turns off when the battery pack is fully charged.

In case of five-slot battery charger, when charging starts, the CHARGE lamp lights red. It then lights green when the battery packs are fully charged.

3. After charging, remove the battery pack from the charger by sliding it out.

#### NOTES:

- If the POWER lamp does not light when you turn on the power, check the power cord connection.
- If the CHARGE lamp does not light at the start of charging, make sure the battery pack is firmly mounted into the charger. Poor mounting of the battery pack may result in faulty charging.
- When the fully charged battery pack is placed into the battery charger, the CHARGE lamp turns on and then off. In the case of the five-slot charger, the CHARGE lamp lights green.
- When charging a battery pack that has not been used for a long time, the CHARGE lamp may blink for a while. This does not indicate an error. You can continue charging.
- The battery pack can be recharged about 300 times (when used at normal temperatures). If the battery pack is fully charged but runs out quickly, replace it with a new battery. The battery may still be used, but the battery life may degrade over time.

#### **CHARGING TIME**

It takes about 2.5 hours for a fully discharged battery pack to return to a fully charged state.

# CHARGING THE BATTERY PACK WITH THE PRINTER

If you purchased the optional AC adapter or your printer comes with the supplied AC adapter, the printer can be used to charge the supplied battery pack. Follow the steps below:

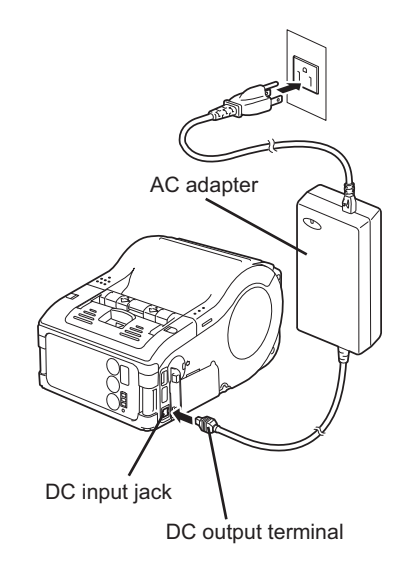

### Figure 3-5, Charging the Battery Pack with the Printer

- 1. Remove the cover of the printer's DC input jack and connect the AC adapter's DC output terminal to it.
- 2. Connect the AC adapter to the wall outlet and turn on the power. The POWER lamp on the adapter lights green. Charging starts and the battery indicator on the printer lights red. When the battery pack is fully charged, the battery indicator goes off.

In the case of the MB200i Wireless LAN interface model, the Battery Strength segments (See section, Operation and Configuration) on the LCD screen will appear when charging starts, and go off when charging is complete. The CHARGE LED also lights in red when charging starts, and goes off when charging is complete.

#### NOTE:

 The AC adapter set used for this printer is specific to this printer. Do not use it for other electric equipment.

#### CHARGING TIME

With the AC adapter, it takes about 5 hours for the battery pack to reach full charge from a fully discharged state.

Unit 3: Setup

## USING THE BATTERY PACK

Turn the printer off before removing or replacing the battery.

#### INSERTION

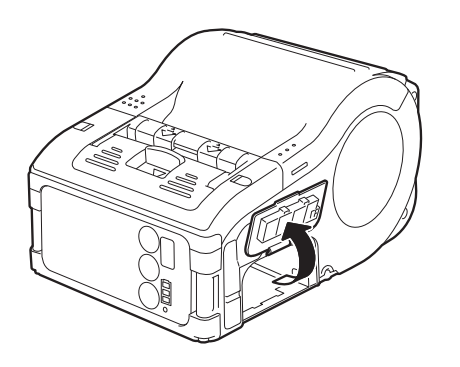

### Figure 3-6, Unlatching Battery Compartment Cover

1. Unlatch the battery compartment cover.

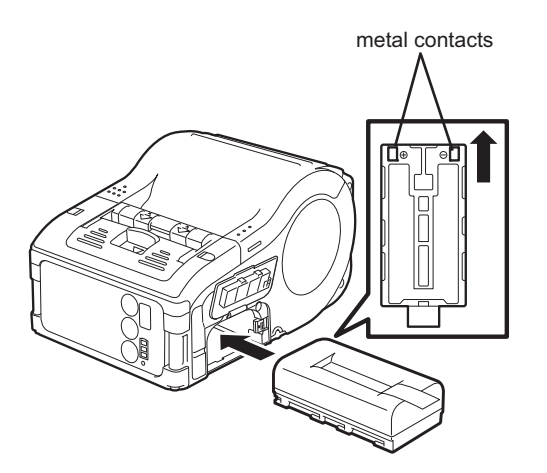

Figure 3-7, Inserting Battery Pack

2. Align the battery pack so that its metal contacts are facing forward. Insert the battery pack while pressing and holding the gray hook. (See hook in Figure 3-8.) Close the battery cover.

#### REMOVAL

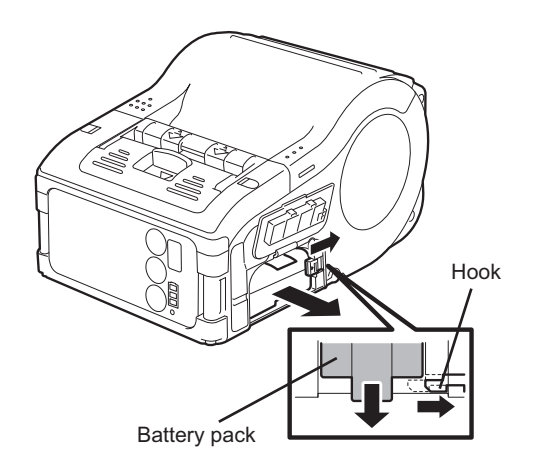

Figure 3-8, Removing the Battery Pack

#### NOTES:

Remove the battery pack only when the STATUS LED is OFF. When the printer is turned off, the STATUS LED goes off. Do not remove the battery while the STATUS LED is on. Otherwise, the information stored in the printer may not be updated.

- 1. Unlatch the gray hook inside the battery compartment, to release the battery. The battery pack is released upwards.
- 2. To pull out the battery pack, make use of the tab that is attached to the top part of the battery pack.

# USING THE OPTIONAL AC ADAPTER FOR POWER

If you purchased the optional AC adapter or your printer comes with the supplied AC adapter, the printer can be operated on AC power instead of the supplied battery pack.

Follow the steps below:

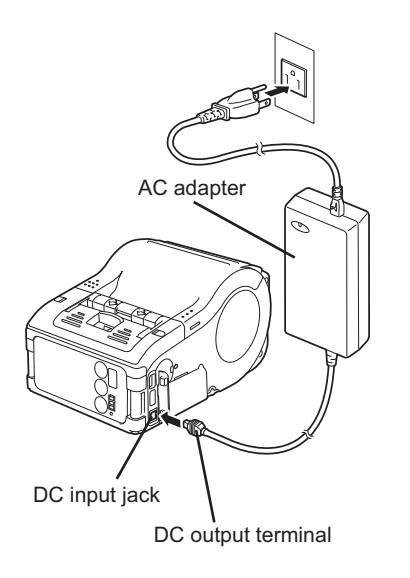

## Figure 3-9, Connecting the AC Adapter for Power

- 1. Remove the cover of the printer's DC input jack and connect the AC adapter's DC output terminal to it.
- 2. Connect the AC adapter to the wall outlet and turn on the power. The POWER lamp turns green.

#### NOTES:

- Be sure to turn the printer power off when removing the DC output terminal of AC adapter or disconnecting the power source. Otherwise, the information stored in the printer may not be updated.
- A battery pack is unnecessary when an AC adapter is used. If a battery pack and an AC adapter are being used at the same time, the printer will attempt to charge the battery pack (if it is not already fully charged).
- The AC adapter set used for this printer is specific to this printer. Do not use it for other electric equipment.

# LOADING THE LABEL ROLL (CONTINUOUS MODE)

The method of installing label media varies with your choice of the two possible print modes continuous or dispense mode.

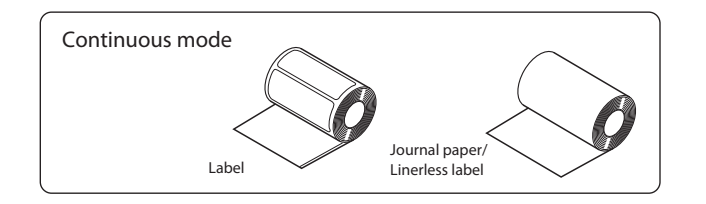

Figure 3-10, Continuous Mode

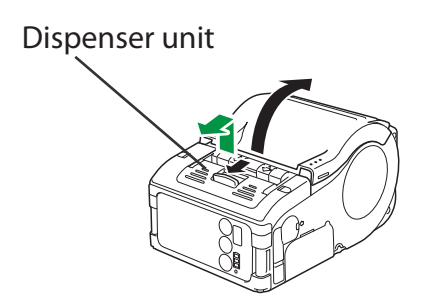

Figure 3-11, Sliding Dispenser Unit Down

1. Make sure you can see the red platen roller. If not, slide the dispenser unit down, by lifting its top edge (Tear-off bar) upwards at the two arrow marks. Now push the dark gray Cover Open/Close lever downwards to release the cover.

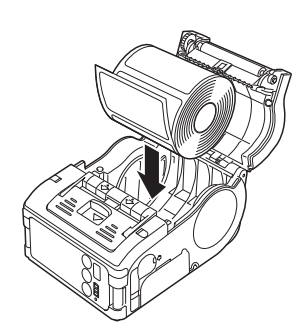

# Figure 3-12, Placing Label Roll into Printer

2. Place the label roll into the printer. Make sure the label roll is placed with the first label feeding from the bottom of the roll and not from the top (see picture). Thermal sensitive side or exposed label should be facing the tear-off bar or print head.

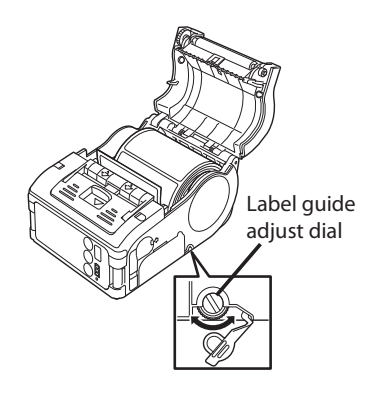

Figure 3-13, Adjusting Label Guide Dial

3. Lift up the label guide adjust dial cover and turn the dial till the label guides press loosely against label roll.

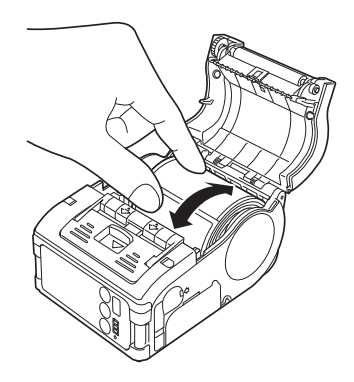

Figure 3-14, Ensuring the Label Roll rotates

4. Turn the label roll lightly by hand and confirm that it rotates smoothly. Otherwise, paper may not be fed correctly during operation.

#### NOTE:

When replacing a label roll of the same width as that used previously, adjustment of the label guide is not necessary.
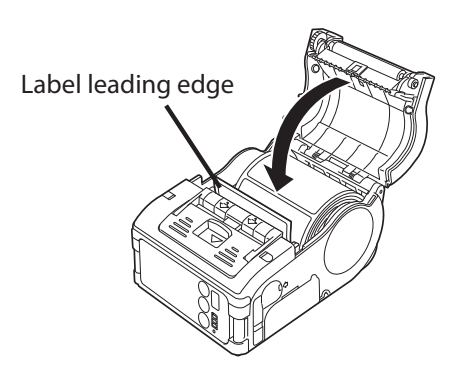

Figure 3-15, Closing the Cover

5. Close the cover after confirming that the leading edge of the label is outside the printer.

This completes the label installation for continuous mode operation.

#### LOADING THE LABEL ROLL (DISPENSE MODE)

For operating in the Dispense mode, the following label loading procedures apply.

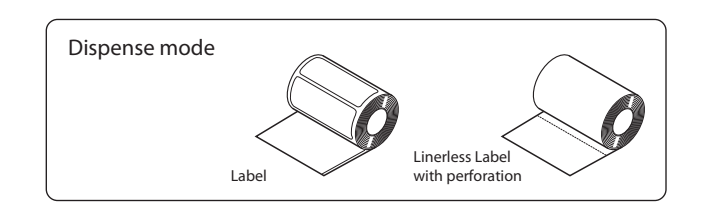

Figure 3-16, Dispense Mode

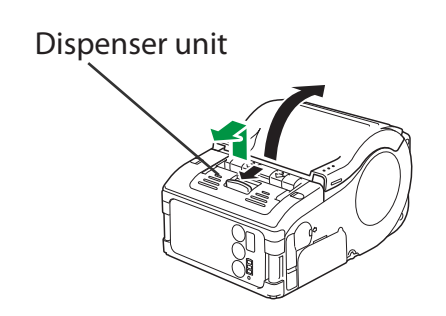

Figure 3-17, Sliding Dispenser Unit Down

1. Make sure you can see the red platen roller. If not, with the unit's operations panel facing you, grip the Tear-off bar, lift it up and move it toward you. This slides the dispenser unit down toward you. Now, push the dark gray Cover Open/Close lever downward to release the cover.

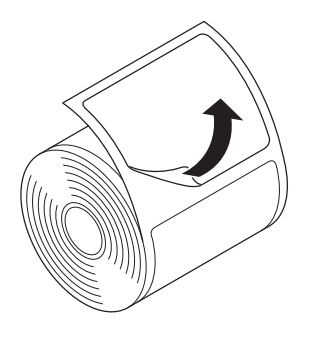

#### Figure 3-18, Peeling the First Label on Top of Roll

2. Peel the first label on the top of the label. *This step is unnecessary when a linerless label is used.* 

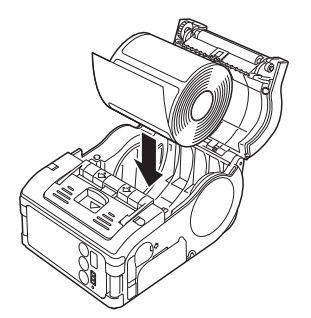

Figure 3-19, Inserting Label Roll

3. Insert the label roll into the printer. Make sure the first label emerges from the bottom (not top) of the roll.

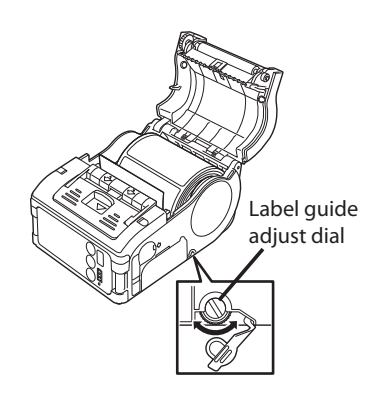

Figure 3-20, Adjusting the Label Guide

4. Lift up the label guide adjust dial cover and turn the dial till the label guides press loosely against label roll.

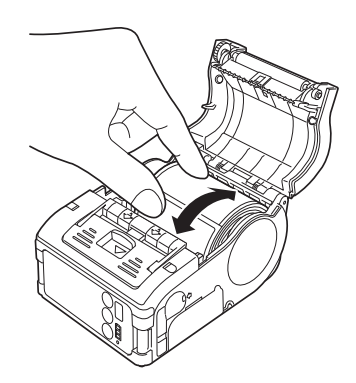

Figure 3-21, Ensuring Label Roll Rotates

5. Adjust the label guides by hand to ensure that the label roll can be rotated smoothly. Otherwise the paper may not be fed correctly during operation.

#### NOTE:

When replacing a label roll of the same width as that used previously, adjustment of the label guide is not necessary.

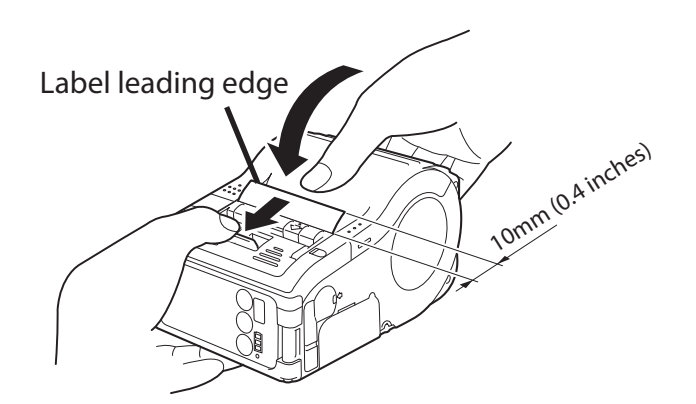

Figure 3-22, Closing the Printer Cover

- 6. Close the cover after confirming that the leading edge of the liner is outside the printer by at least 10mm (0.4 inches).
- 7. For linerless label with perforation, pull the label upward to tear along the perforated line. Ensure that the tear-off edge is just at the beginning of the red platen roller. Otherwise, reload the label.

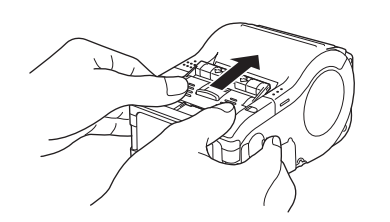

#### Figure 3-23, Sliding Tear-off Bar

8. With the printer's operations panel facing you, hold it with two hands, and put your thumbs on the two sets of parallel bars molded in the Dispenser unit on either side of the dark gray Cover Release Lever. Push away from you toward rear of unit, using your thumbs, until it stops sliding.

If the linerless label clogs at the dispenser, clear the label and re-load the label.

This completes the label installation for Dispense mode operation. To resume operation in Continuous mode, with the printer operations panel facing you, lift the Tear-off bar of the dispenser unit (where two arrow marks are imprinted) to move it downward toward you. In Continuous mode, the red platen roller will be visible.

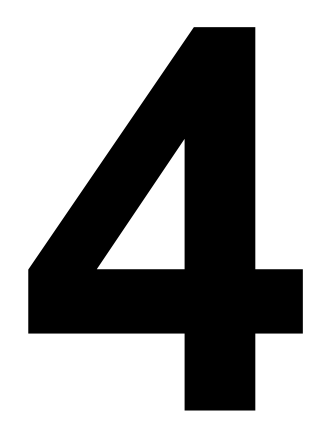

# **OPERATION AND CONFIGURATION**

Operation and Configuration

### **OPERATION AND CONFIGURATION**

#### TURNING THE PRINTER ON OR OFF

After setting up the printer and label roll in Section 3, you can now operate the printer properly.

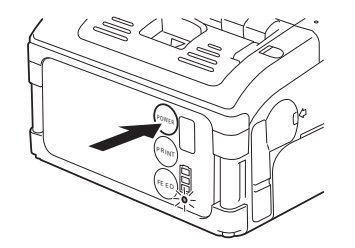

Figure 4-1, Location of Power Button

#### **TURNING THE PRINTER ON**

Press and hold the POWER button. When the STATUS LED lights green, release the button

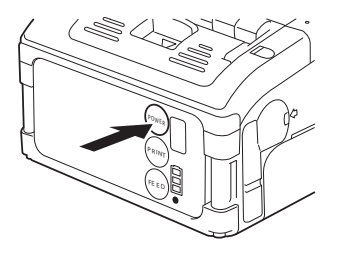

Figure 4-2, Pressing Power Button to Turn Off

#### TURNING THE PRINTER OFF

Press and hold the POWER button again. When the STATUS LED goes off, release the button.

#### **SETTING THE DIP SWITCHES**

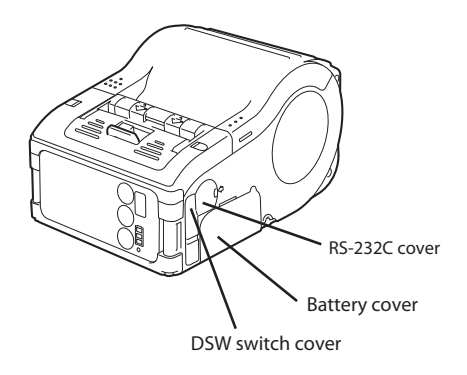

#### Figure 4-3, Location of DIP Switch Cover

1. See DSW switch cover in Figure 4-3. Orient the printer with the DSW switch cover facing you.

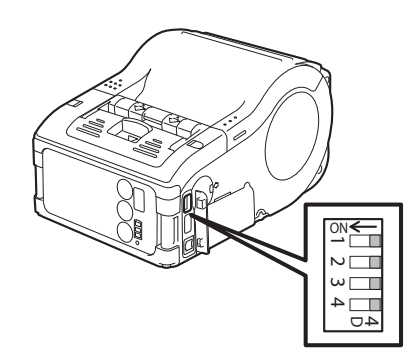

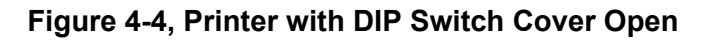

- 2. You can pry open the DSW switch cover so that the DIP switches are accessible to you. Use a small screwdriver to pry outward the small black vinyl cover labeled DSW on corner of unit as it is shown in Figure 4-4.
- 3. Look straight downward into the DIP switch compartment or panel in order to see the white DIP switches. Next to switch number 1 is a directional arrow showing the On setting direction. Off is in the opposite direction. Figure 4-4 also shows the On arrow.
- 4. In order to determine how to set the DIP switches, use the table in the Enabling and Disabling Special Functions section of the Operating Modes chapter in this manual.
- 5. To adjust a DIP switch, push the white switch with either the end of a paper clip or a very small screwdriver.

#### **PERFORMING A TEST PRINT**

Users can perform test prints to evaluate the print quality and also diagnose problems.

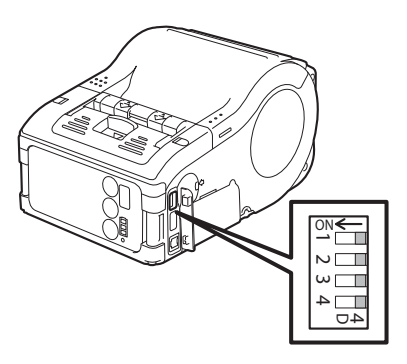

Figure 4-5, Printer with DIP Switch Cover Open

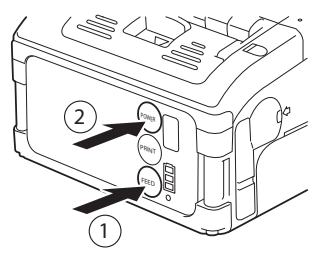

#### Figure 4-6, Pressing POWER and FEED buttons

- 1. Open the small black vinyl cover labeled DSW on side panel of unit. Figure 4-5 shows the cover for the DIP switches in the open position. The source of the enlarged view of the switches are the parts under the small cover.
- 2. Set the printer DIP switch for User Test Print mode in the table in the Enabling and Disabling Special Functions section of the Operating Modes chapter in this manual.

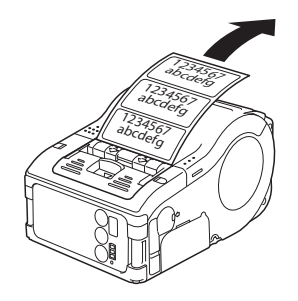

#### Figure 4-7, Printing a Test Print

3. Press the POWER button while pressing and holding down the FEED button. The printer enters the test mode. Press the FEED button again to do a test print. Press FEED button to stop test print.

Verify the following using the output of the test printing.

- All printed characters are solid black, without any chipped areas.
- Overall print quality is readable and sharp.

A low battery condition may affect the print quality. Make sure the printer is running on AC or on a full battery during a test print.

#### NOTE:

If any fault is detected, contact your SATO dealer or service center. Before asking for a repair, please read the Troubleshooting section of this manual.

#### PRINTING VIA THE RS-232C INTERFACE

Use the following procedure to print by connecting to a computer or a handy terminal through an RS-232C cable option.

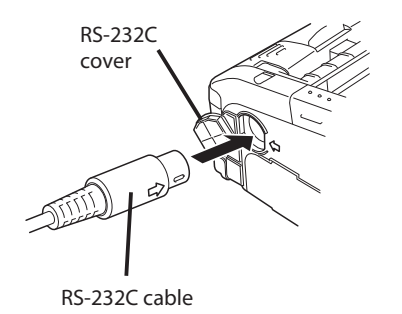

#### Figure 4-8, Inserting RS-232C Cable

- 1. Check that all DIP switches are off.
- 2. Locate the RS-232C interface port cover and lift it up to expose the port.
- 3. Plug one end of the RS-232C cable firmly into the port. Make sure that the arrow mark on the connector of the RS- 232C cable matches with the arrow mark by the side of the printer's port.
- 4. Plug the other end of the RS-232C cable into the corresponding RS-232C connector of the computer or handy terminal. For information on the host device RS-232C connector, refer to the relevant instruction manual.

#### NOTE:

Default RS-232 settings are 19,200 BAUD, no parity, 8 data bits, and one stop bit. To change them, you must refer to the programming manual, or use the MB200i tools utility program and Windows print driver.

#### **BASIC SPECIFICATIONS FOR RS-232C INTERFACE**

The maximum receive buffer capacity is 12KB. When near full has occurred, 4KB remain. When near full is released, 6KB remain.

When setting flow control to hardware, the flow control function will be activated by High RS signal from the occurrence to the release of near full. In this case, buffer overflow can be avoided.

The printer side connector type is Model number TCS7578-43-201, manufactured by Hosiden Corporation.

#### INPUT AND OUTPUT SIGNALS

| PIN<br>NUMBER | SIGNAL | I/O    | DESCRIPTION                                                 |
|---------------|--------|--------|-------------------------------------------------------------|
| 1             | SD     | Output | Data to the host computer from the printer                  |
| 5             | CS     | Input  | Transmission request signal from the host (Flow control)    |
| 3             | -      | -      |                                                             |
| 6             | RD     | Input  | Data to the printer from the host computer                  |
| 4             | -      | -      |                                                             |
| 2             | RS     | Output | Transmission request signal from the printer (Flow control) |
| 7             | SG     | -      | Signal ground                                               |

#### PRINTING VIA THE IRDA INTERFACE

Use the following procedure to print through the IrDA interface.

1. Ensure that the DIP switch 1 is set to ON and DIP switch 2 to 4 are OFF.

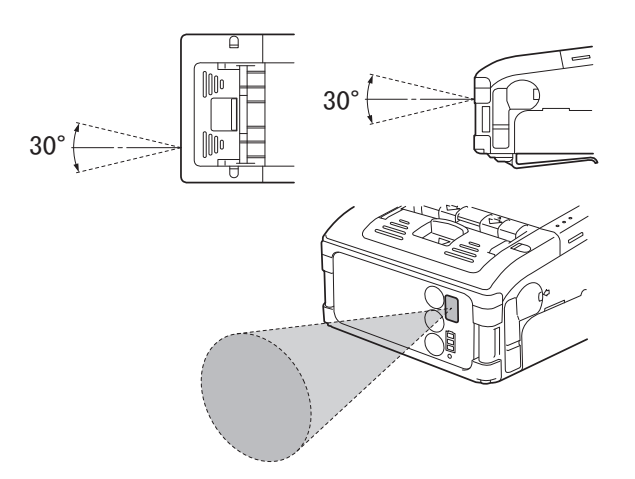

Figure 4-9, Positioning the Printer

2. Place the printer 7.9 inches (20 cm) away from the IrDA port of the computer or handy terminal. Adjust the printer position so that the center of its IrDA filter projects a 30° conical area, which contains the IrDA transceiver of the computer or handy terminal.

#### NOTES:

- IrDA utilizes 3-wire cooked method of transporting data.
- IrDA communication is limited to a 5.9 to 7.9 inches (15 to 20 cm) range.
- The usable range may vary depending on the usage environment, or the capabilities of other IrDA devices. Communication is compromised by direct sunlight or ambient light. In such a case, block the strong light from entering the IrDA filter, or reduce the distance between the two IrDA ports.

#### PRINTING VIA THE OPTIONAL WIRELESS LAN INTERFACE

To print using the Wireless LAN MB200i, you need to have a properly configured wireless LAN set up. The next step is to configure the MB200i to share the same network settings in order to establish communication.

1. Check the DIP Switches:

The printer's DIP switches are factory set for WLAN operation. Check that DIP switch 1 is OFF and DIP switch 2 is ON. In case you need to reset other switches, refer to the DIP-Switch settings in the table, Enabling and Disabling Special Functions, in the chapter, **Operating Modes**.

2. Set up a connection to the Wireless Network

The next step is to ensure that your printer is configured with the proper **IP address, subnet mask, gateway, SSID, Channel, WLAN mode** and **security settings**. Refer to your MIS personnel for details of your existing wireless network settings. Your **SATO-certified System Integrator/dealer** can help to set up the connection to your corporate wireless network. To configure the printer yourself, consult them for the necessary MB200i configuration software tools and for the Windows print driver.

#### NOTE:

When printing with the WLAN interface, the usable range between the printer and the host may vary depending on the usage environment and the capabilities of the connected devices.

#### PRINTING VIA THE OPTIONAL BLUETOOTH INTERFACE

To print using the Bluetooth-enabled version of MB200i, you need to have a Bluetooth-enabled computing device. Then follow the following two steps.

1. Check the DIP Switches:

**The printer's DIP switches are factory set for Bluetooth operation.** Check that DIP switch 1 is OFF and DIP switch 2 is ON. This is the main setting for Bluetooth operation. In case you need to reset other switches, refer to the full DIP switch settings in the table, Enabling and Disabling Special Functions in the Operating Modes chapter.

#### 2. Synchronize Bluetooth settings

After setting the DIP-switches, the next step is to ensure that both Bluetooth devices are configured to operate with the same **PIN code** and **Authentication mode** settings. Refer to the instruction manual of the computing device for details on how to set these parameters. Enter the default **PIN code of 16 zeros**.

For the MB200i, these parameters can be set by a **SATO-certified System Integrator/dealer**, or by using Bluetooth communication software available from your SATO dealer or service center. To configure the printer yourself, you may use the MB200i configuration tool and the SATO Windows print driver.

#### NOTE:

When printing with the Bluetooth interface, the usable range between the printer and the host may vary depending on the usage environment and the capabilities of the connected devices.

#### **OPTIONAL LCD SCREEN**

The Wireless LAN version of the printer is factory-fitted with a Liquid Crystal Display (LCD). The screen can display the following information:

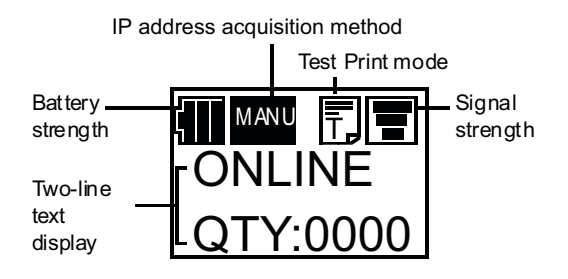

#### Figure 4-10, Wireless LAN Version Liquid Crystal Display (LCD) elements

- **Battery strength:** Three-segment indicator. When all segments are lit, voltage level is greater than 8.0 V. Two segments indicate a level of between 7.8 V and 7.9 V. One segment indicates a level of between 7.6 V and 7.7 V. When all segments are off (voltage level below 7.5 V, printing is not possible.)
- **Signal strength:** Three-segment indicator to indicate Minimum, Medium and Maximum signal quality. An X indicates no reception.
- Test Print indicator: Appears in Test Print mode.
- Two-line text display: Displays the following:
  - Various status messages: Firmware version, Online mode, Offline mode, labels remaining in print queue, Test Print status, Default Setting, Complete, Factory Clear, Press Feed Key, Press Print Key, Hex Dump Mode, Set up Display, Adjust LCD, Exit, Contrast, Back Light On. (For more information, see Indicators in the Hardware and Related table in the Basic Specifications section, Status LED in the Functions of Various Parts table in the Setup section, and Enabling and Disabling Special Functions in the Operating Modes section.)
  - 2. **Warning messages**: Cover Open, Paper End, Sensor Error, Buffer Near Full, Head Protect, Head Error, Module Error. (For more information, see Troubleshooting section.)
  - 3. **WLAN information:** Messages such as Adhoc mode, Infrastructure mode, IP address, subnet mask, default gateway, Socket Port Number.

#### ADJUSTING DISPLAY CONTRAST

To adjust the contrast of the LCD, go into Maintenance mode. Use the FEED button to select options, and the PRINT button to confirm a selection.

Now select the "Adjust LCD" option and then the Contrast "option." Values cycle between 30 and 63.

#### PRINTER CONFIGURATION

The keys of the operator panel and DIP switches are used either singularly or in conjunction to perform configuration activities. The DIP switch complex is accessible from the right housing cover.

| FACTORY DEFAULTS |      |      |      |  |  |
|------------------|------|------|------|--|--|
| DSW1             | DSW2 | DSW3 | DSW4 |  |  |
| OFF              | OFF  | OFF  | OFF  |  |  |

| RS232C QUICK REFERENCE TABLE |              |     |     |     |        |           |          |
|------------------------------|--------------|-----|-----|-----|--------|-----------|----------|
| DESCRIPTION                  | DIP SWITCHES |     |     | S   | COVER  | PRINT KEY | FEED KEY |
| Normal Mode                  | OFF          | OFF | OFF | OFF | Closed | OFF       | OFF      |
| User Test Print              | 1            |     |     |     | Closed | OFF       | ON       |
| Default Setting              |              |     |     |     | Opened | ON        | OFF      |
| Hex Dump                     | OFF          | OFF | ON  | ON  | Closed | OFF       | OFF      |
| Font Download                | OFF          | OFF | OFF | ON  | Closed | OFF       | OFF      |
| Dispense Auto Print          |              |     |     |     | Opened | ON        | OFF      |
| Dispense Manual Print        |              |     |     |     | Opened | OFF       | ON       |
| Program Download             | OFF          | OFF | ON  | OFF | Closed | OFF       | OFF      |
| Set Head Check               | OFF          | ON  | OFF | ON  | Opened | ON        | OFF      |
| Cancel Head Check            |              |     |     |     | Opened | OFF       | ON       |

| IRDA QUICK REFERENCE TABLE |              |     |     |     |        |           |          |
|----------------------------|--------------|-----|-----|-----|--------|-----------|----------|
| DESCRIPTION                | DIP SWITCHES |     |     | S   | COVER  | PRINT KEY | FEED KEY |
| Normal Mode                | ON           | OFF | OFF | OFF | Closed | OFF       | OFF      |
| User Test Print            |              |     |     |     | Closed | OFF       | ON       |
| Hex Dump                   | ON           | OFF | ON  | ON  | Closed | OFF       | OFF      |
| Set Head Check             | ON           | OFF | OFF | ON  | Opened | ON        | OFF      |
| Cancel Head Check          |              |     |     |     | Opened | OFF       | ON       |

| BLUETOOTH/ WIRELESS LAN QUICK REFERENCE TABLE |              |    |     |     |        |           |          |
|-----------------------------------------------|--------------|----|-----|-----|--------|-----------|----------|
| DESCRIPTION                                   | DIP SWITCHES |    |     | S   | COVER  | PRINT KEY | FEED KEY |
| Normal Mode                                   | OFF          | ON | OFF | OFF | Closed | OFF       | OFF      |
| User Test Print                               |              |    |     |     | Closed | OFF       | ON       |
| Maintenance Mode                              |              |    |     |     | Opened | OFF       | ON       |
| Hex Dump                                      | OFF          | ON | ON  | ON  | Closed | OFF       | OFF      |
| Enable CRC (Digit Check)                      | OFF          | ON | ON  | ON  | Opened | ON        | OFF      |
| Disable CRC (Digit Check)                     |              |    |     |     | Opened | OFF       | ON       |
| Set Head Check                                | OFF          | ON | OFF | ON  | Opened | ON        | OFF      |
| Cancel Head Check                             |              |    |     |     | Opened | OFF       | ON       |

#### **CONFIGURATION MODES**

This chapter provides an overview of the various configuration modes of the operation menu. All of the following configuration activities are performed via the use of the operator panel located on the printer front. However, many settings may also be controlled via software commands. In the case of conflict between the software and control panel settings, the printer will always use the last entered valid setting.

#### NORMAL MODE

When in the Normal Mode the printer is online and ready for print activity. If print activity, downloading, or other interaction does not occur, the printer will go into the Sleep Mode and from there, into the Offline Mode.

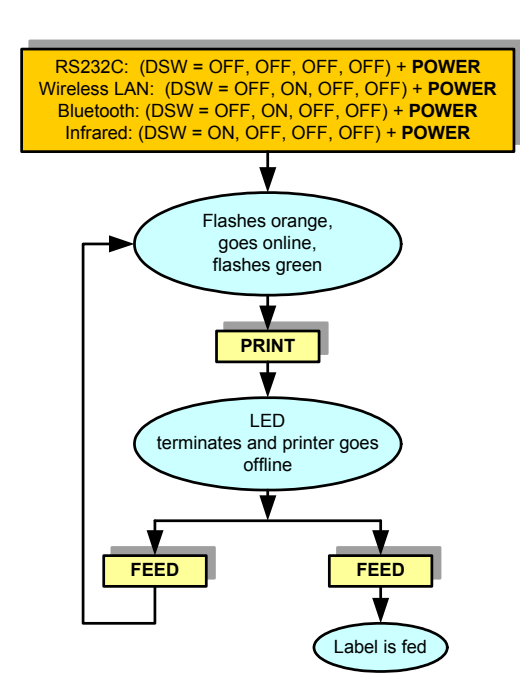

Figure 4-11, Normal Mode

#### LABEL SENSOR SELECTION

This function allows for the determination of the sensor to be used to control label positioning relative to the media type that will be used. The two options are; I-mark and gap. This selection can only be made through host interface using a RS232C cable.

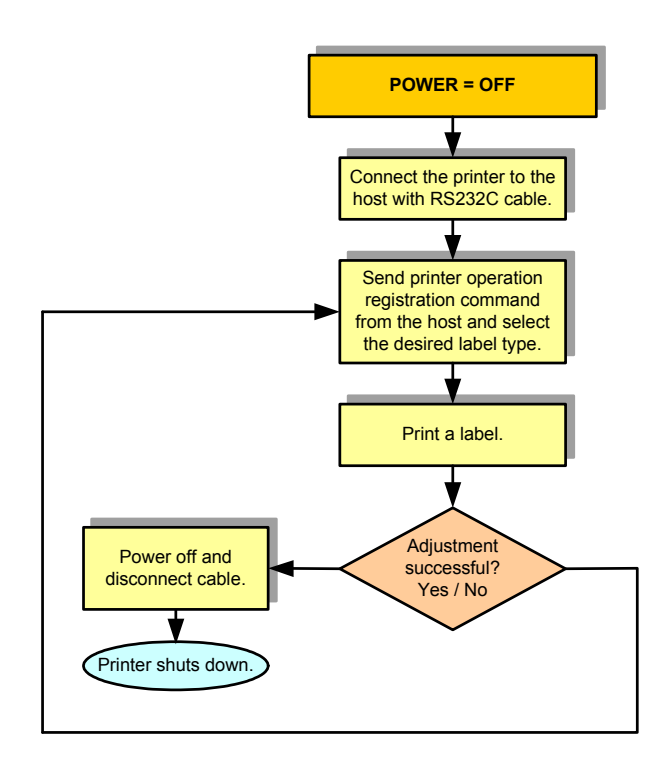

Figure 4-12, Label Sensor Selection

#### DISPENSE MODE

This feature allows for the determination of the method of dispense.

**AUTO**Prints a single label after receiving data, waits for the label to be retrieved, then automatically prints the next label.

**MANUAL**Prints a single label after receiving data and then goes offline. Prints a single label each time the PRINT key is pressed until the specified number of labels has been printed. A new job will have to be downloaded to print more.

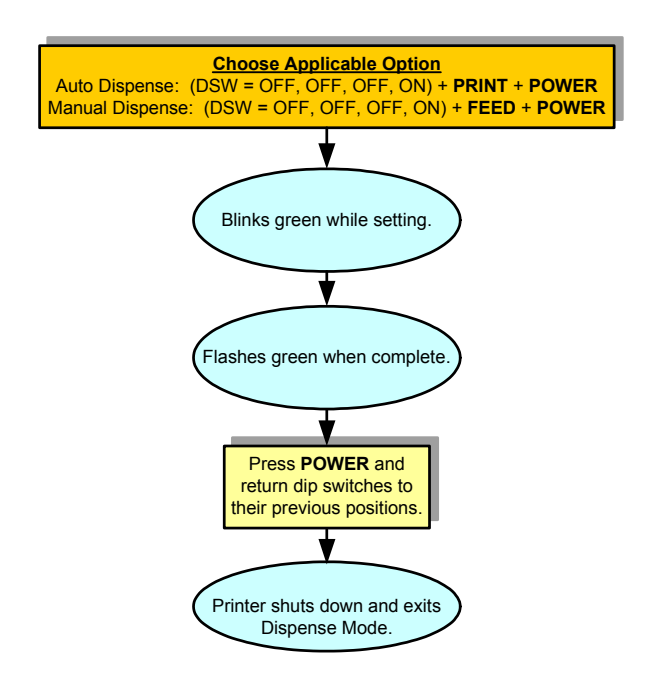

Figure 4-13, Dispense Mode

#### DOWNLOAD MODE

This download feature allows the operator to download print jobs to the printer. The data is received through an RS232C interface in binary form using XMODEM protocol for file transfer.

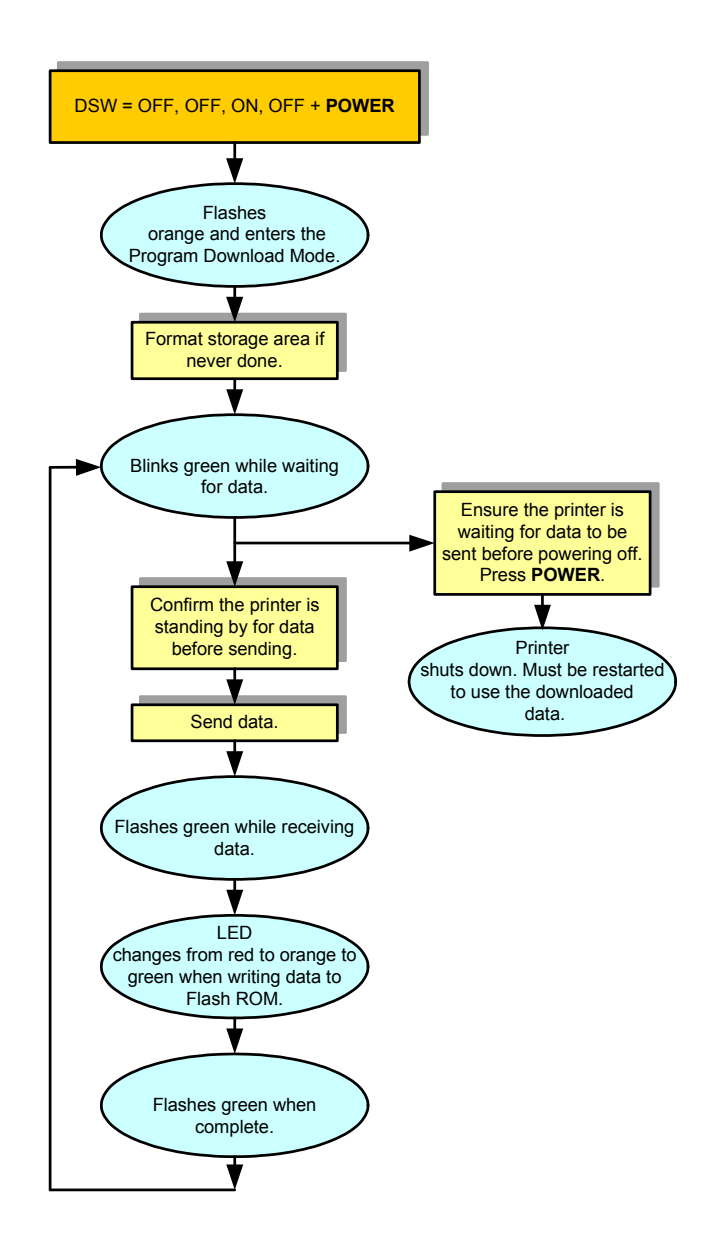

Figure 4-14, Program Download Mode

In XMODEM protocol, data is transferred block by block. Each starts with SOH(01h) and consists of 132 bytes such as block number (BLK) of 1 byte, complement of block number (\_BLK), 128 bytes main data, and check sum (SUM) of 1 byte.

The block number starts from 1, and when counting to 255, the number goes back to 0 again. If the block number is [01h], complement of block number becomes [FEh]. In the main data, the section of data by 128 bytes is stored. SUM is the check sum computed from 128 bytes of main data.

NOTE: The above method is the XMODEM (check sum) option. Select this option in the XMODEM settings on the host side.

When downloading data, the format is such that the first 16 bytes are used as header information and the rest is considered as data. The header information is divided thus: code (4 bytes), start address (4 bytes), file size (4 bytes), and reserved area (4 bytes). The remaining optional data is to be stored in Flash ROM.

The basic sequence of XMODEM is to transfer data blocks by individually checking response blocks. NAK (15h) transmission by the receiving end initiates the sequence, and the sending end sends the first data block after receiving NAK. The receiving end receives and checks this data block, and then returns ACK (06h) in case of no error or NAK (15h) in case of an error. The sending end sends the next block when receiving ACK, and resends the same block when receiving NAK. This process repeats to the first block. EOT (04h) is sent from the sending end to receiving end at the end of all data transmission. After receiving EOT (04h), the receiving end returns ACK to terminate the sequence.

#### FONT DOWNLOAD MODE

A flash ROM is used to internally store and delete font data and custom designed data. The storage capacity for custom designed characters is a maximum of 95 for each of type of 16 x 16,  $22 \times 22$ ,  $24 \times 24$  dots.

There are four transmission protocols for font download: (1) Download Font Storage, (2) Download Font Selection, (3) Download Font Information Acquisition, (4) Storage Custom-Designed Character. The return status from the printer is set between STX (02h) and ETX (03h), and transferred in 3 bytes.

Wiring on the computer side may require a CTS (pin 5) and RTS (pin 4) cable connection. Confirm the host settings before downloading.

Figure 4-15 provides the specific sequence of events required by the operator, the printer, and the printers software for font download mode to be activated.

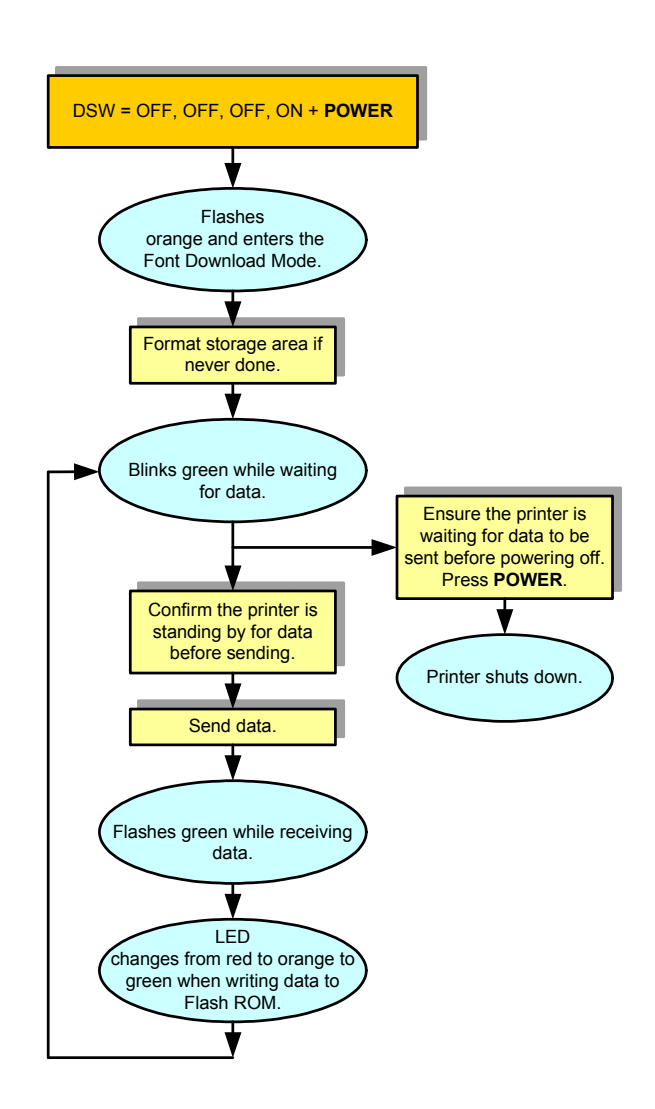

Figure 4-15, Font Download Mode

| DOWNLOAD FONT REGISTRATION        |       |     |                 |  |  |  |
|-----------------------------------|-------|-----|-----------------|--|--|--|
| STATUS DESCRIPTION                | ACSII | HEX | TRANSFER        |  |  |  |
| Not Already Stored                | A     | 41  | Printer to Host |  |  |  |
| Already Stored                    | В     | 42  | Printer to Host |  |  |  |
| Storage Area NG                   | Ν     | 4E  | Printer to Host |  |  |  |
| Store Font                        | 0     | 30  | Host to Printer |  |  |  |
| Do Not Store Font                 | 1     | 31  | Host to Printer |  |  |  |
| Ready For Storage Status          | 0     | 4F  | Printer to Host |  |  |  |
| Font Storage Completed Normally   | E     | 45  | Printer to Host |  |  |  |
| Font Storage Cancelled            | S     | 53  | Printer to Host |  |  |  |
| Font Storage Completed Abnormally | Z     | 5A  | Printer to Host |  |  |  |

| DOWNLOAD FONT DELETION            |       |     |                 |  |  |  |
|-----------------------------------|-------|-----|-----------------|--|--|--|
| STATUS DESCRIPTION                | ACSII | HEX | TRANSFER        |  |  |  |
| Not Already Stored                | А     | 41  | Printer to Host |  |  |  |
| Already Stored                    | В     | 42  | Printer to Host |  |  |  |
| Delete Font                       | 0     | 30  | Host to Printer |  |  |  |
| Do Not Delete Font                | 1     | 31  | Host to Printer |  |  |  |
| Font Deletion Completed Normally  | E     | 45  | Printer to Host |  |  |  |
| Font Deletion Cancelled           | S     | 53  | Printer to Host |  |  |  |
| Font Storage Completed Abnormally | Z     | 5A  | Printer to Host |  |  |  |

| DOWNLOAD FONT INFORMATION ACQUISITION |                                    |                     |                 |  |  |
|---------------------------------------|------------------------------------|---------------------|-----------------|--|--|
| STATUS DESCRIPTION                    | ACSII                              | HEX                 | TRANSFER        |  |  |
| Not Already Stored                    | А                                  | 41                  | Printer to Host |  |  |
| Already Stored                        | В                                  | 42                  | Printer to Host |  |  |
| Font Information Transferred OK       | 0                                  | 30                  | Host to Printer |  |  |
| Number of Transferred Data            | 000000-<br>999999                  | 6 bytes w/<br>30-39 | Printer to Host |  |  |
| Font Information                      | Font Info Data + Font<br>Data Info |                     | Printer to Host |  |  |

| STORAGE OF CUSTOM DESIGNED CHARACTER  |   |    |                 |  |  |  |
|---------------------------------------|---|----|-----------------|--|--|--|
| STATUS DESCRIPTION ACSII HEX TRANSFER |   |    |                 |  |  |  |
| Storage Ready Status                  | 0 | 4F | Printer to Host |  |  |  |
| Storage Completed Normally            | E | 45 | Printer to Host |  |  |  |
| Storage Completed Abnormally          | Z | 5A | Host to Printer |  |  |  |

#### **ONLINE COMMAND MODE**

This function allows the selection of receiving command by using either standard SATO Barcode Printer Language (SBPL) or first generation MB200 compatible commands. The MB200 compatible command option should only be chosen if first generation MB200's will be used along with the newer generation. This will provide a common command language that will communicate to both.

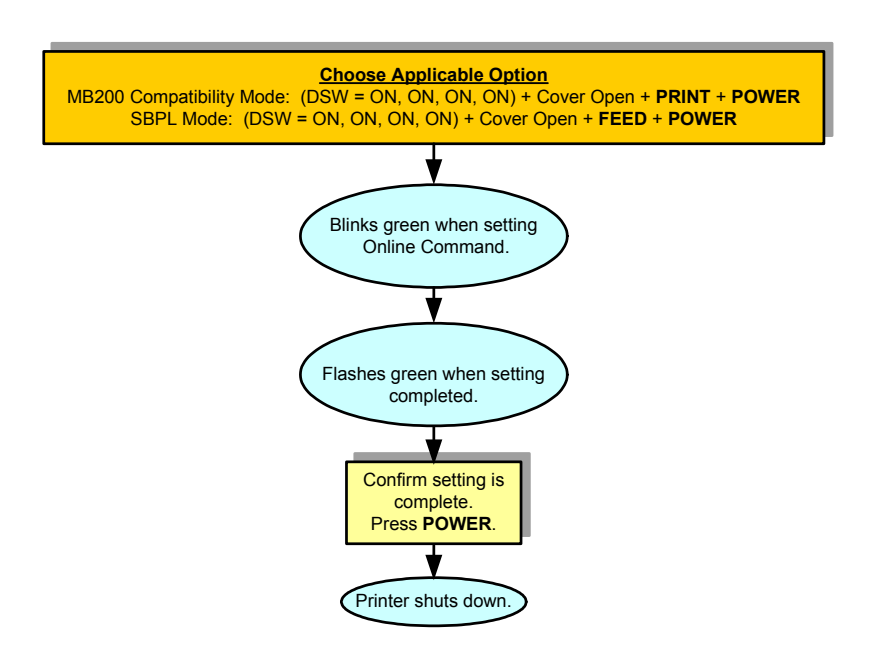

Figure 4-16, Online Command Mode

#### CRC (CYCLIC REDUNDANCY CHECK) MODE

Allows the operator to enable or disable the Cyclic Redundancy Check (CRC) for each received print data when using wireless LAN or Bluetooth interface.

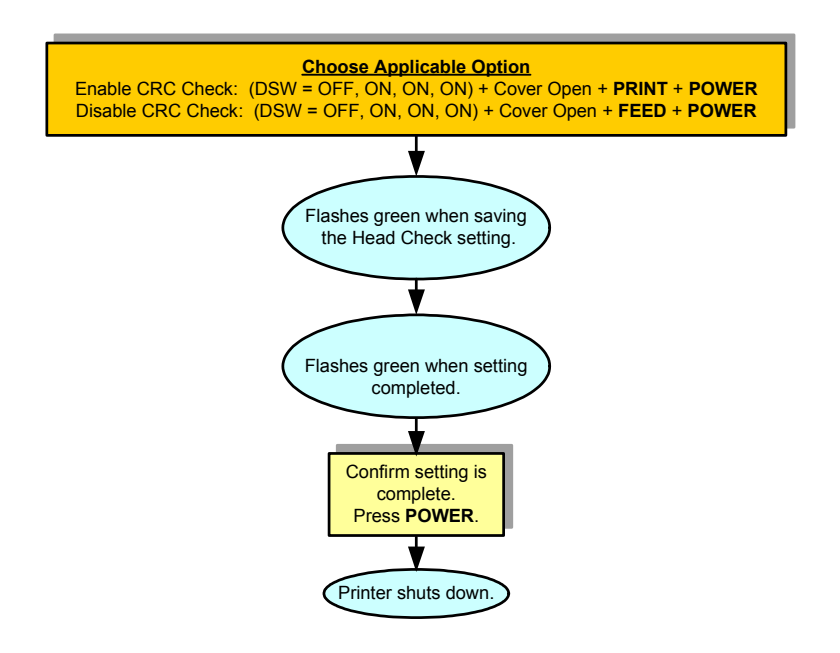

Figure 4-17, CRC Check Mode

#### **SLEEP & AUTO-OFF MODE**

This mode is a non-interactive mode that is provided to explain the timed sequence of events that relate to the printer going into sleep mode and then further into offline mode.

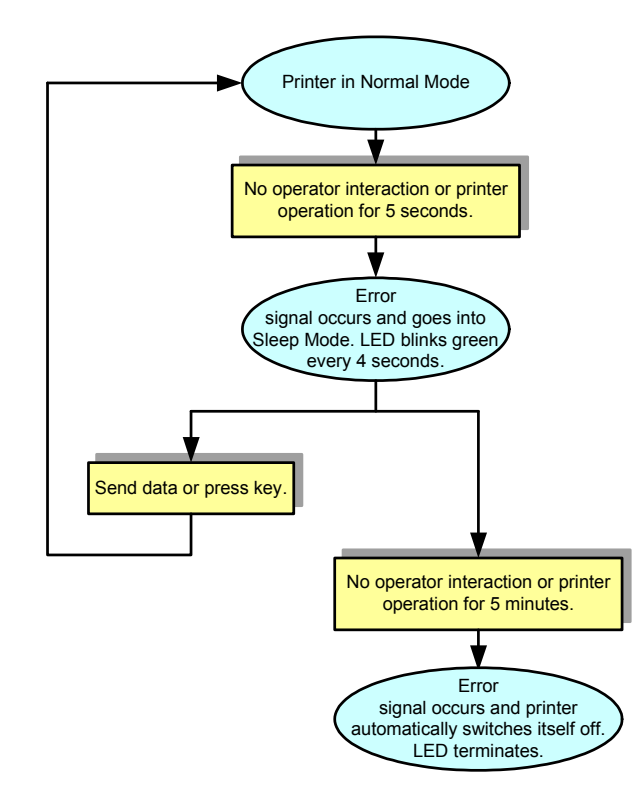

#### Figure 4-18, Sleep & Auto-Off Mode

#### PRINTING PROCEDURE

After the proper setup and basic configuration procedures, you are ready to print with the MB200i.

1. Make sure the host computer is ready to transmit data, and ensure that the STATUS LED is lit or blinking. (Press the PRINT button to take the printer ONLINE).

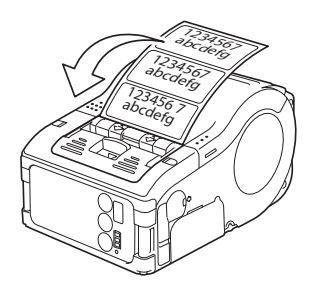

#### Figure 4-19, Pulling the Printed Label Toward You

2. Start the print job from the computer. When printing is finished, pinch either the left or right corner of the printed roll of label(s) and tear it off in the direction of the arrow in the diagram.

#### NOTES:

- The number of sheets you can print is determined by the printer's mode (continuous or dispense mode).
- When printing linerless labels and you have torn the labels at a wrong place, stop the printing and follow the instructions on the next page to correct the print job.

#### ADJUSTING PRINTING FOR LINERLESS LABELS

When printing on a continuous label roll (linerless label without perforation), if you tear off a label at the wrong place, proceed as follows.

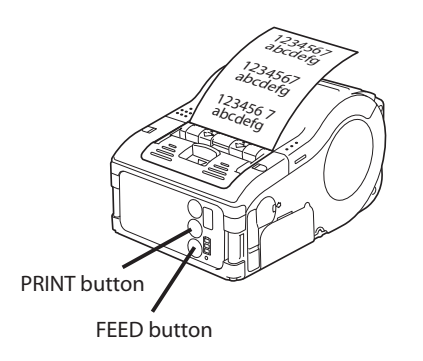

#### Figure 4-20, Location of PRINT Button and FEED Button

1. Interrupt printing on the computer, or press the PRINT key in the ONLINE state to take the printer OFFLINE. (STATUS LED goes off).

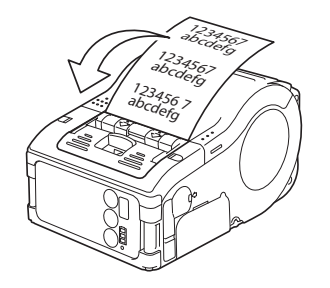

Figure 4-21, Pulling the Printed Label Toward You

- 2. Press the FEED button to feed a label (assuming that I-mark sensor is being used). When the feeding stops, tear off the label correctly by pulling the label in the direction of the arrow shown in Figure 4-21. The label is now aligned properly for printing to resume.
- 3. Press the PRINT button to return to the online state (STATUS LED lights green). You can now resume the print job.

#### CHOOSING THE LABEL DISPENSING MODE

You can choose to dispense labels in Continuous Mode and Dispense Mode. In either mode, test printing and online printing are available.

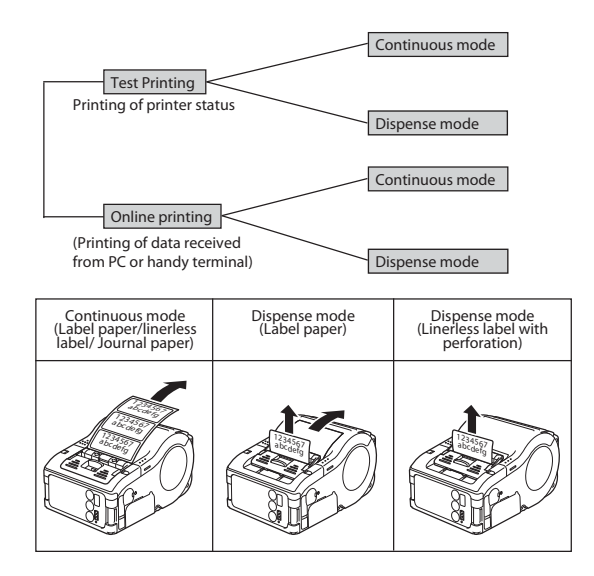

Figure 4-22, Available Modes and Options

You can select **Dispense mode** for linerless labels by using the MB200i utility.

#### CONFIGURING DISPENSE MODE

#### Table 4-1, Dispense Mode Settings

| TYPE                                                | OPERATION                                                                                                    |
|-----------------------------------------------------|----------------------------------------------------------------------------------------------------|
| Auto Print                                          | Prints one label after receiving data and waits for peeling. After peeling a label, automatically prints next label.                                                                                                    |
| Manual Print<br>(this is the<br>default<br>setting) | Prints one label after receiving data and enters<br>offline state. Pressing the PRINT button allows next<br>label to be printed. After printing the specified<br>number of labels, printing terminates. No printing<br>occurs even when the PRINT button is pressed. |

Dispense Mode can be set to Auto Print or Manual Print, as described in Table 4-1, above.

To switch between Auto or Manual Print for the Dispense Mode, set the DIP switches as outlined below, and then hold down the PRINT or FEED button when turning the printer ON. The new settings take effect when the printer is next turned ON.

Setting Auto Print dispense mode: DSW1-4=OFF,OFF,OFF,ON + Cover open + PRINT button + power ON Setting Manual Print dispense mode: DSW1-4=OFF,OFF,OFF,ON + Cover open + FEED button + power ON

When setting the dispense mode, the STATUS LED blinks green, and turns into a steady green signal upon completion of setting. Turn off the printer **ONLY** when the STATUS LED is a steady green light.

#### **OTHER PRINTER MODES**

Available printer modes include Normal, Test Print, Head Check Setting and Online Command Setting mode.

In the Normal mode, a user can initiate printing or feed paper.

Test print mode allows the user to generate a print in order to check or correct any print quality concerns, and to check the remaining battery life.

The Head check setting mode enables the user to set up the printer to determine whether the printing area is correct, and to determine whether the printing area is limited to only barcode printing.

In the Online command setting mode, the user can select the command or programming language the printer should use.

#### NORMAL MODE

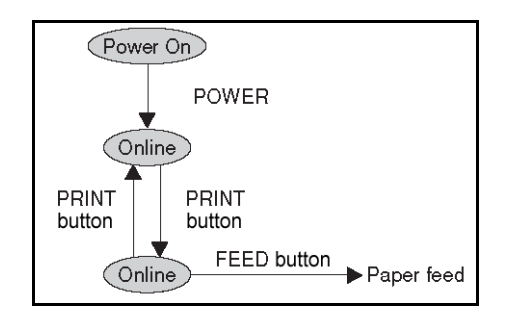

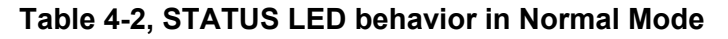

| Operational<br>State                             | STATUS<br>LED | LED Action                |
|--------------------------------------------------|---------------|---------------------------|
| START OF<br>PRINTING                             | Orange        | Steady                    |
| ONLINE                                           | Green         | Steady                    |
| OFFLINE                                          | OFF           | NA                        |
| STANDBY<br>(after 5<br>seconds of<br>inactivity) | Green         | Blinks every<br>4 seconds |

Note: The Battery indicator (all models except WLAN model) remains lit even when the printer is OFFLINE. During the Standby state, the printer resumes normal operational status upon sensing any incoming data or pressing of the buttons.

#### **TEST PRINT MODE**

1. Enter Test Print mode as shown, by using the FEED and POWER buttons.

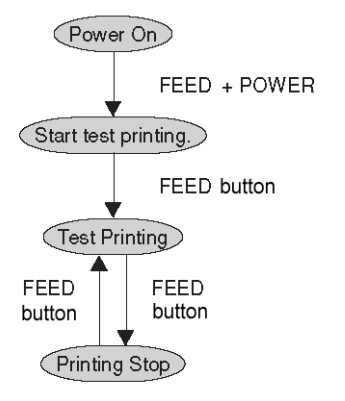

2. In order to start and stop Test Printing, press the FEED button.

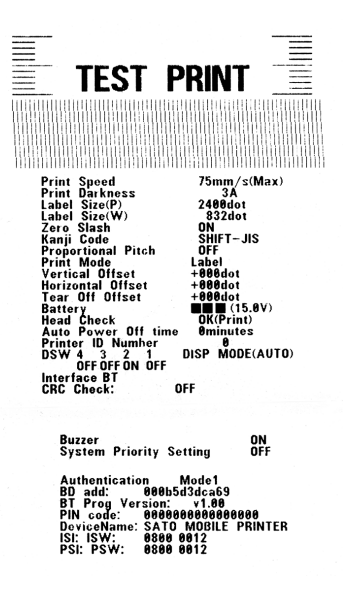

Figure 4-23, Sample Test Print

| Operational State           | STATUS LED | LED Action |
|-----------------------------|------------|------------|
| ENTERING TEST<br>PRINT MODE | Orange     | Steady     |
| START OF TEST<br>PRINT      | Green      | Blinks     |
| DURING TEST<br>PRINT        | Green      | Steady     |
| END OF TEST<br>PRINT        | OFF        | NA         |

#### HEAD CHECK SETTING MODE

Head checking can be applied to one of two areas: the **normal print area** and the **barcode print area**. In the normal print area, it checks all printed data. In the barcode print area, it only checks the area where the barcode is. To specify the area subjected to a head check, follow the settings in the table below:

| H.Check setting       | DSW-1 | DSW-2 | DSW-3 | DSW-4 | Other keys                |
|-----------------------|-------|-------|-------|-------|---------------------------|
| Normal Print<br>Area  | OFF   | ON    | OFF   | ON    | hold down PRINT button    |
| Disable H.<br>Check   | OFF   | ON    | OFF   | ON    | hold down FEED<br>button  |
| Barcode Print<br>Area | ON    | OFF   | OFF   | ON    | hold down PRINT<br>button |
| Disable H.<br>Check   | ON    | OFF   | OFF   | ON    | hold down FEED<br>button  |

 Table 4-4, Setting Head Check Area (cover must be left open)

You can check the current setting with a test printout as described in "Performing a Test Print" in this section of this manual.

When setting the Head Check options, the STATUS LED blinks green, and turns into a steady green signal upon completion of setting. Turn off the printer **ONLY** when the STATUS LED is a steady green light.

#### ONLINE COMMAND COMPATIBILITY MODE

The printer can be set for compatibility with SBPL commands or with the older MB200-compatible commands.

| Compatibility                    | DSW-1 | DSW-2 | DSW-3 | DSW-4 | Other keys                |
|----------------------------------|-------|-------|-------|-------|---------------------------|
| MB200-compatible online commands | ON    | ON    | ON    | ON    | hold down<br>PRINT button |
| SBPL<br>online commands          | ON    | ON    | ON    | ON    | hold down FEED button     |

# Table 4-5, Setting Online Command compatibility (COVER MUST BE LEFT OPEN)

You can check the current setting with a test printout as described in "Performing a Test Print" in this section of this document.

When setting the online command compatibility options, the STATUS LED blinks green, and turns into a steady green signal upon completion of setting. Turn off the printer **ONLY** when the STATUS LED is a steady green light.

#### **OFFSET CONFIGURATION VIA PROGRAMMING**

The following offset adjustments for the MB200i printer are usually unnecessary. Almost all adjustments are electrical in nature due to the printer's advanced self aligning and balancing design features. However, if you need to perform the adjustments, they can be sent as commands to the printer. Consult your SATO representative for information on programming the MB200i printer, or refer to the Programming Reference guide found on the CD-ROM.

| Adjustment                  | Method                                           | Description                                                                         |  |  |  |  |  |
|-----------------------------|--------------------------------------------------|-------------------------------------------------------------------------------------|--|--|--|--|--|
| Printer Setting<br>Commands | Use the <pg><br/>programming</pg>                | Saves the values to the Flash ROM.                                                  |  |  |  |  |  |
| Base Point Offset           | command.                                         |                                                                                     |  |  |  |  |  |
| Pitch Offset                |                                                  |                                                                                     |  |  |  |  |  |
| Dispense Offset             |                                                  |                                                                                     |  |  |  |  |  |
| Tear-Off Offset             |                                                  |                                                                                     |  |  |  |  |  |
| Base Point Offset           | Use the <a3><br/>programming<br/>command.</a3>   | Takes effect instantly;<br>the value is cleared<br>once the power is<br>turned off. |  |  |  |  |  |
| Pitch Offset                | Use the <po3><br/>programming<br/>command.</po3> | Takes effect instantly;<br>the value is cleared<br>once the power is<br>turned off. |  |  |  |  |  |
| Dispense Offset             | Use the <po1><br/>programming<br/>command.</po1> | Takes effect instantly;<br>the value is cleared<br>once the power is<br>turned off. |  |  |  |  |  |
| Tear-Off Offset             | Use the <po2><br/>programming<br/>command.</po2> | Takes effect instantly;<br>the value is cleared<br>once the power is<br>turned off. |  |  |  |  |  |

#### Table 4-6, Position Adjustments

Unit 5: Operating Modes

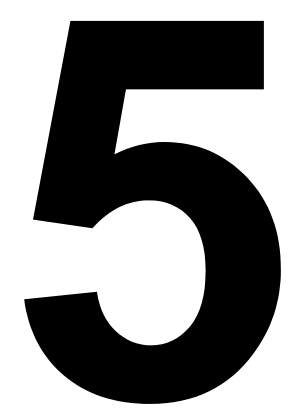

# **OPERATING MODES**

## Operating Modes

### **OPERATING MODES**

#### **ENABLING AND DISABLING SPECIAL FUNCTIONS**

Through a combination of DIP switch settings and turning the printer ON with certain buttons held down, you can enable or disable special functions/features.

To locate and change DIP switch settings on the printer, see Setting the DIP Switches in the Operation and Configuration section of this manual.

| DIP Switch |     | Cover   | Key   |       | Startup Mode |                                                          |                                                          |                                |
|------------|-----|---------|-------|-------|--------------|----------------------------------------------------------|----------------------------------------------------------|--------------------------------|
| 1          | 2   | 3       | 4     |       | Print        | Feed                                                     | Interface                                                | Content                        |
| OFF        | OFF | OFF     | OFF   | CLOSE | OFF          | OFF                                                      | RS-232C                                                  | Normal printing mode           |
|            |     |         |       | CLOSE | OFF          | ON                                                       | -                                                        | User test printing mode        |
|            |     |         |       | OPEN  | ON           | OFF                                                      | -                                                        | Default Setting Mode           |
| OFF OFF    | ON  | ON      | CLOSE | OFF   | OFF          | RS-232C                                                  | HEX dump mode                                            |                                |
|            |     |         |       | OPEN  | ON           | OFF                                                      | -                                                        | Buzzer sound disabled          |
|            |     |         |       | OPEN  | OFF          | ON                                                       | -                                                        | Buzzer sound enabled           |
| OFF OFF    | OFF | F ON    | OPEN  | ON    | OFF          | -                                                        | Set Automatic dispens-<br>ing printing                   |                                |
|            |     |         |       | OPEN  | OFF          | ON                                                       | -                                                        | Set Manual dispensing printing |
| OFF ON     | OFF | OFF OFF | CLOSE | OFF   | OFF          | Bluetooth<br>interface<br>Wireless<br>LAN inter-<br>face | Normal printing mode                                     |                                |
|            |     |         |       | CLOSE | OFF          | ON                                                       | -                                                        | User test printing mode        |
| OFF ON     | OFF | ON      | OPEN  | ON    | OFF          | -                                                        | Head check (printing area) setting                       |                                |
|            |     |         |       | OPEN  | OFF          | ON                                                       | -                                                        | Head check disabled            |
| OFF O      | ON  | ON      | ON    | CLOSE | OFF          | OFF                                                      | Bluetooth<br>interface<br>Wireless<br>LAN inter-<br>face | HEX dump mode                  |
|            |     |         |       | OPEN  | ON           | OFF                                                      | -                                                        | CRC check enabled              |
|            |     |         |       | OPEN  | OFF          | ON                                                       | -                                                        | CRC check disabled             |

 Table 5-1, Enabling and Disabling Special Functions
| ON | OFF | OFF | OFF | CLOSE | OFF | OFF | Infrared interface    | Normal startup mode                                  |
|----|-----|-----|-----|-------|-----|-----|-----------------------|------------------------------------------------------|
|    |     |     |     | CLOSE | OFF | ON  | -                     | Test printing mode                                   |
| ON | OFF | ON  | ON  | CLOSE | OFF | OFF | Infrared<br>interface | HEX dump mode                                        |
| ON | OFF | OFF | ON  | OPEN  | ON  | OFF | -                     | Head check (Barcode printing area) setting           |
|    |     |     |     | OPEN  | OFF | ON  | -                     | Head check disabled                                  |
| ON | ON  | ON  | ON  | OPEN  | ON  | OFF | -                     | Set compatibility with<br>MB200 Online Com-<br>mands |
|    |     |     |     | OPEN  | OFF | ON  | -                     | Set compatibility with<br>SBPL Online Com-<br>mands  |
| ON | ON  | OFF | ON  | OPEN  | ON  | OFF | -                     | Non-standard Control codes                           |
|    |     |     |     | OPEN  | OFF | ON  | -                     | Standard Control codes                               |

## NOTES:

A small label may produce a large amount of data when printing a Hex Dump.

When the onboard buzzer is enabled, it will sound when the printer is turned ON during DIP switch setting. Release the FEED button to stop the buzzer.

To end any setting for Standard/Non-standard Control Code or Dispense Print or Online Command compatibility, confirm that the STATUS LED is lit green. Then turn the printer OFF, and reset the DIP switches as necessary.

# WARNING

Never connect or disconnect interface cables (or use switch box) with power applied to either the host or the printer. This may cause damage to the interface circuitry in the printer/host and is not covered by warranty.

# NOTE

Some hosts monitor the Request-to-Send (RTS) signal (pin 4 of 25) to determine if the printer is ready to receive data. Since the printer does not generate this signal, the RTS line must be held true (high) in order to allow communication. Perform this by connecting the RTS pin to the Clear-To-Send (CTS) signal (pin 5 of 25).

This page intentionally left blank.

Unit 6: Cleaning and Maintenance

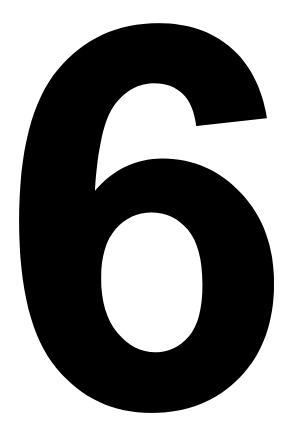

# CLEANING AND MAINTENANCE

• Cleaning and Maintenance

# **CLEANING AND MAINTENANCE**

By cleaning and maintaining the printer regularly, you will prolong its durability and reliability, and also reduce the inconvenience of unnecessary malfunctions. Perform the following procedures regularly after turning the printer OFF and removing the battery pack.

# **CLEANING THE PRINT HEAD**

The printer mode, Head Check Setting, enables the user to set up the printer to determine whether the printing area is correct, and to determine whether the printing area is correct, and to determine whether the printing area is limited to only barcode printing.

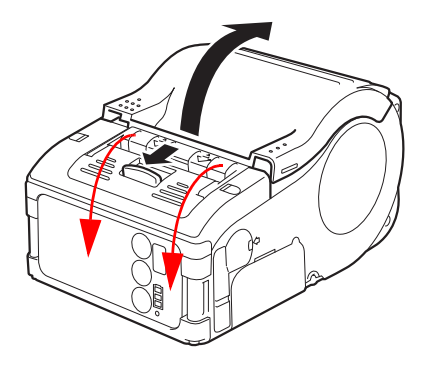

Figure 6-1, Opening the Cover

1. Slide the Cover Open/Close lever downwards to release the cover.

If the lever cannot be pushed downwards, first slide the dispenser unit downwards (toward the front of the printer), so that it returns to the continuous mode position.

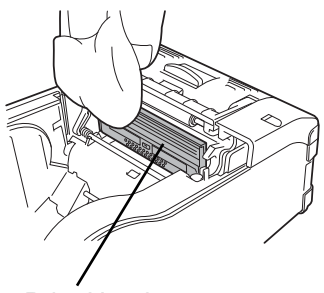

Print Head

# Figure 6-2, Cleaning the Print Head

2. Remove power and battery, then wipe off any dirt on the print head using isopropyl alcohol. Never use thinner, benzene, or kerosene.

# CLEANING THE PLATEN AND DISPENSER ROLLER

Users can perform test prints to evaluate the print quality and also diagnose problems.

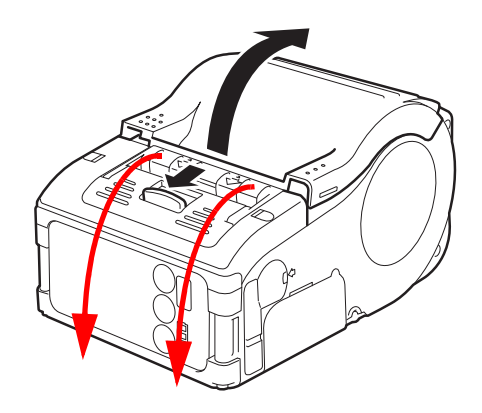

# Figure 6-3, Opening the Cover

1. Slide the Cover Open/Close lever downwards to release the cover.

If the lever cannot be pushed downwards, first slide the dispenser unit downwards (toward front of printer), so that it returns to the continuous mode position.

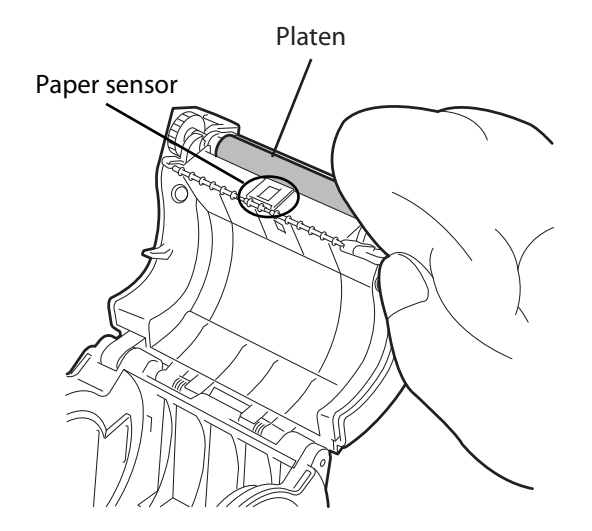

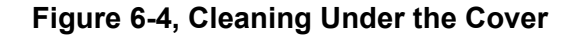

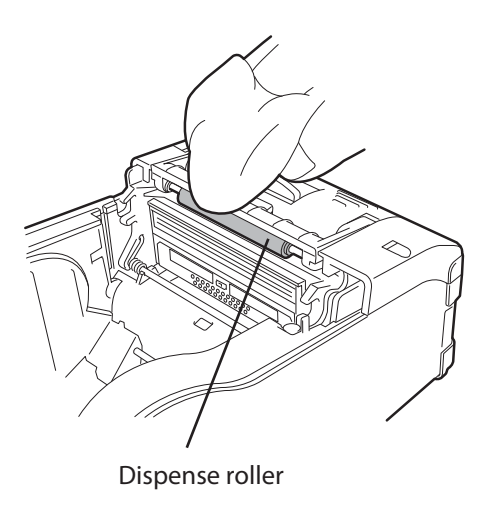

# Figure 6-5, Cleaning the Dispenser Roller

2. Wipe off any dirt using isopropyl alcohol.

Never use thinner, benzene, or kerosene.

Unit 7: Troubleshooting

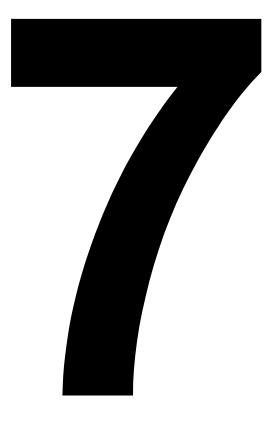

# TROUBLESHOOTING

\_

# Troubleshooting

# TROUBLESHOOTING

When you experience any problems operating the printer, refer to the following tables.

# WHAT TO DO IN CASE OF...

| PRINT FAULT                        | CAUSE                                                                                  | REMEDY                                                                                                    |  |
|------------------------------------|----------------------------------------------------------------------------------------|----------------------------------------------------------------------------------------------------|--|
| Smudged printing                   | <ol> <li>Print head is dirty</li> <li>Roller is dirty</li> </ol>                       | <ol> <li>Clean the print head</li> <li>Clean the platen and dispense roller<br/>(See Section 6: Cleaning and<br/>Maintenance)</li> </ol>                                                                                                    |  |
| Vertical streaking in<br>printouts | <ol> <li>Print head is dirty</li> <li>Print head is faulty</li> </ol>                  | <ol> <li>Clean the print head</li> <li>Run head check</li> <li>Replace the print head</li> </ol>                                                                                                    |  |
| Slanted text characters            | <ol> <li>Paper guide is<br/>positioned incorrectly</li> <li>Roller is dirty</li> </ol> | <ol> <li>Retry with different label paper. Use<br/>only SATO-certified media for best<br/>print quality and minimal problems</li> <li>Clean the platen and dispense roller<br/>(See Section 6: Cleaning and<br/>Maintenance)</li> </ol>                                         |  |
| No printing                        | 1. RS-232C cable<br>connection is faulty or<br>settings are wrong                      | <ol> <li>Check the connection of the RS-<br/>232C cable connector (See Printing<br/>Via the RS-232C Interface in Section<br/>4, Operation and Configuration)</li> </ol>                                                                                                    |  |
|                                    | 2. IrDA Interface is faulty or settings are wrong                                      | 2. The printer and IrDA host must be<br>within 6 or 8 inches (15 or 20 cm) of<br>one another. The host must be located<br>at the center of the IrDA filter (com<br>area) of the printer (See Printing Via<br>the IrDA Interface in Section 4: Opera-<br>tion and Configuration) |  |
|                                    | 3. Bluetooth/WLAN<br>interface is faulty or<br>settings are wrong                      | 3. Check the communication protocol settings                                                                                                    |  |
|                                    | 4. DIP Switch setting is<br>incorrect                                                  | 4. Double-check DIP Switch settings<br>(See Enabling and Disabling Special<br>Settings in Section 5, Operating<br>Modes).                                                                                                    |  |
|                                    | 5. Print head is faulty                                                                | 5. Replace the print head                                                                                                    |  |

Table 7-1, Problem and Remedy Table

# **ERROR INDICATORS**

| Table | 7-2, | Error | Indicators |
|-------|------|-------|------------|
|-------|------|-------|------------|

| STATUS LED                         | MODE                                      | DESCRIPTION                                                                      | CAUSE                                                                                                    | REMEDY                                                                                                    |
|------------------------------------|-------------------------------------------|----------------------------------------------------------------------------------|----------------------------------------------------------------------------------------------------|----------------------------------------------------------------------------------------------------|
| Light (red)                        | All modes                                 | Low battery                                                                      | Battery charge<br>level is low                                                                                                    | Recharge the battery                                                                                                    |
| Blink (red)<br>every 2s            | Online                                    | Error in<br>Bluetooth or<br>WLAN card                                            | Interface module<br>error (Bluetooth,<br>wireless LAN)                                                                                                    | Contact a SATO service center                                                                                                    |
| Light (red)                        | After Power On                            | <ol> <li>Program</li> <li>illegal error</li> <li>Flash ROM-<br/>error</li> </ol> | Flash ROM<br>read/write error<br>has occurred                                                                                                    | 1. Replace Flash<br>ROM*<br>2. Retry<br>downloading<br>program*                                                                                                    |
| Blink (green-<br>red) every 2s     | Online                                    | Head error                                                                       | Head wiring is disconnected                                                                                                    | Replace the head*                                                                                                    |
| Blink (red)<br>every 0.5s          | Online                                    | Cover open<br>Paper End<br>Sensor error                                          | <ol> <li>Cover is not<br/>locked</li> <li>Cover open/<br/>close sensor<br/>malfunctioning</li> <li>Paper is not<br/>present</li> <li>Wrong sensor<br/>level</li> <li>Wrong sensor<br/>type</li> <li>Paper skew</li> </ol> | <ol> <li>Lock the cover</li> <li>Adjust sensor<br/>level*</li> <li>Load paper</li> <li>Adjust sensor<br/>level*</li> <li>Set correct<br/>sensor type</li> <li>Reload paper</li> </ol> |
| Blink (green) at<br>0.5s intervals | Online<br>(Printing or<br>receiving data) | Buffer near full                                                                 | Insufficient<br>space in<br>Receive Buffer<br>area                                                                                                    | Stop sending data<br>from the host, and<br>wait until the buffer<br>becomes empty.<br>Resume sending<br>data.                                                                         |
| Blink (green)<br>every 4s          | All modes                                 | Sleep mode                                                                       | Not in error. Low<br>power<br>consumption<br>mode is active.                                                                                                    | Clear the mode by<br>receiving data,<br>pressing a button,<br>opening or closing<br>the cover.                                                                                        |

\_

| STATUS LED                                   | MODE      | DESCRIPTION                            | CAUSE                                                                                                    | REMEDY                                                                               |
|----------------------------------------------|-----------|----------------------------------------|----------------------------------------------------------------------------------------------------|--------------------------------------------------------------------------------------|
| Blink (green-<br>>off->red->off)<br>every 1s | All modes | Head overheat<br>protection<br>feature | When print head<br>is hotter than<br>158 degrees F<br>(70 degrees C),<br>the print head<br>overheat<br>protection<br>feature is<br>activated. Not in<br>error. | Cleared when the<br>head temperature<br>drops to 122<br>degrees F (50<br>degrees C). |

\* Contact your nearest dealer or SATO representative for support

WARNING: Never connect or disconnect interface cables (or use a switch box) with power applied to either the printer or the host. This may cause damage to the interface circuitry and the damage is not covered by warranty.

# LCD ERROR MESSAGES (WLAN MODEL ONLY) Table 7-3, LCD Error Messages (WLAN model only)

| STATUS (LED)                               | DESCRIPTION           | REMEDY                                                                                                    |
|--------------------------------------------|-----------------------|----------------------------------------------------------------------------------------------------|
| Illegal Program Error<br>/ Flash ROM Error | No display on the LCD | Check Status LED for detail                                                                                                    |
| Low battery                                | BATTERY<br>ERROR      | Battery Error<br>(Font 14x24 Dot)<br>- Shows low battery and battery icon<br>blinks (*2)                                                 |
| Module Error<br>Wireless LAN<br>Bluetooth  | MODULE<br>ERROR       | Module Error<br>(Font 14x24 Dot)<br>- Shows module error was detected in<br>Wireless LAN or Bluetooth interface<br>(*1)(*2)              |
| Head Error                                 | HEAD<br>ERROR         | Head Error<br>(Font 14x24 Dot)<br>- Malfunction in the Print head. (*2)                                                                  |
| Cover Open                                 | COVER<br>OPEN         | Cover Open error<br>- Shows top cover is open.<br>- Close the cover to return to previous<br>display. (*2)                               |
| Paper End                                  | PAPER END             | Paper End error<br>(Font 14x24 Dot)<br>- Label paper supply has run out<br>- Load a new roll of label paper (*2)                         |
| Sensor Error                               | SENSOR<br>ERROR       | Sensor error<br>(Font 14x24 Dot)<br>- Sensor malfunction or not set properly.<br>(*2)                                                    |
| Buffer Near Full                           | NEAR<br>FULL          | Near Full error<br>(Font 14x24 Dot)<br>- The buffer memory is nearly full.<br>- Cancel the status to return to previous<br>display. (*2) |

\_

| STATUS (LED) | DESCRIPTION     | REMEDY                                                                                                    |
|--------------|-----------------|----------------------------------------------------------------------------------------------------|
| Head Protect | HEAD<br>PROTECT | Head Protect error (due to overheat)<br>(Font 14x24 Dot)<br>- The print head has overheated<br>- Returns to normal status if print head<br>cools down (*2) |

(\*1) Electric field strength for wireless LAN is not displayed.

(\*2) Electric field strength for wireless LAN is displayed only when wireless LAN is set as interface.

Unit 8: Sato Contacts

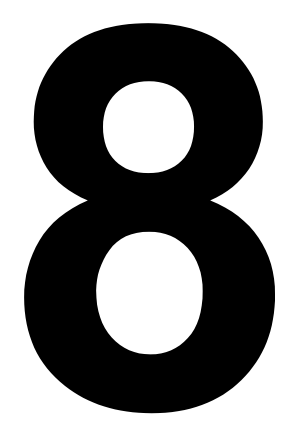

# SATO CONTACTS

# • SATO Group of Companies

# SATO GROUP OF COMPANIES

#### Asia Pacific & Oceania Region

## SATO ASIA PACIFIC PTE. LTD.

438A Alexandra Road #05-01/04, Alexandra Technopark, Singapore 119967 Tel: +65-6271-5300 Fax: +65-6273-6011 Email: technical@satoasiapacific.com www.satoasiapacific.com

#### SATO AUTO-ID MALAYSIA SDN. BHD.

No.25, Jalan Pemberita U1/49, Temasya Industrial Park, Section U1, 40150 Shah Alam, Selangor Darul Ehsan, Malaysia Tel: +60-3-7620-8901 Fax: +60-3-5569-4977 Email: service@satosms.com.my www.satoasiapacific.com

#### SATO AUTO-ID (THAILAND) CO., LTD.

292/1 Moo 1 Theparak Road, Tumbol Theparak, Amphur Muang, Samutprakarn 10270, Thailand Tel: +66-2-736-4460 Fax: +66-2-736-4461 Email: technical@satothailand.com www.satothailand.co.th

#### SATO SHANGHAI CO., LTD.

307 Haining Road, ACE Bldg, 10th Floor, Hongkou Area, Shanghai, China 200080 Tel: +86-21-6306-8899 Fax: +86-21-6309-1318 Email: tech@satochina.com www.satochina.com

## SATO ASIA PACIFIC PTE. LTD.

Korea Representative Office 6F, Korea Housing Center, Yeouido-dong 45-11, Yeongdeungpo-gu, Seoul, Korea 150-736 Tel: +82-2-761-5072 Fax: +82-2-761-5073 Email: technical@satoasiapacific.com www.satoasiapacific.com

## SATO ASIA PACIFIC PTE. LTD.

India Representative Office Regus Level 2, Connaugh Place, Bund Garden Road, Pune. 411001, India Tel: +91-20-4014-7747 Fax: +91-20-4014-7576 Email: technical@satoasiapacific.com www.satoasiapacific.com

#### SATO AUSTRALIA PTY LTD.

1/1 Nursery Avenue, Clayton Business Park, Clayton, VIC 3168 Australia Tel: +61-3-8814-5330 Fax: +61-3-8814-5335 Email: enquiries@satoaustralia.com www.satoaustralia.com

 Extensive contact information of worldwide SATO operations can be found on the Internet at www.satoworldwide.com

### SATO NEW ZEALAND LTD.

30 Apollo Drive, Mairangi Bay Auckland, New Zealand Tel: +64 9-477-2222 Fax: +64-9-477-2228 Email: global.warranty@satonewzealand.com www.satonewzealand.com

## **European Region**

#### SATO LABELLING SOLUTIONS EUROPE GmbH (BELGIUM)

Leuvensesteenweg 369, 1932 Sint-Stevens-Woluwe, Belgium Tel: +32-2-788-80-00 Fax: +32-2-788-80-80 Email: info@nl.satoeurope.com www.satoeurope.com

#### SATO LABELLING SOLUTIONS EUROPE GmbH (GERMANY)

Ersheimer Straße 71, 69434 Hirschhorn, Germany Tel: +49-6272-9201-160 Fax: +49-6272-9201-347 Email: service@de.satoeurope.com www.satoeurope.com

#### SATO LABELLING SOLUTIONS EUROPE GmbH (NORWAY)

Hovfaret 4 0275 Oslo, Norway Tel.: +47-225-106-70 Fax: +47-225-106-71 Email: kundeservice@satonorge.com www.satoeurope.com

#### SATO LABELLING SOLUTIONS EUROPE GmbH (NETHERLANDS)

Techniekweg 1b, 3481 MK Harmelen, Netherlands Tel.: +31-348-444437 Fax: +31-348-446403 Email: info@nl.satoeurope.com www.satoeurope.com

# SATO LABELLING SOLUTIONS EUROPE GmbH (ITALY)

Viale Europa 39/1, 20090 Cusago, Milano, Italy Tel.: +39-2-903-944-64 Fax: +39-2-903-940-35 Email: info@it.satoeurope.com www.satoeurope.com

#### SATO LABELLING SOLUTIONS EUROPE GmbH (SWITZERLAND)

Allmendstraße 19, 8320 Fehraltorf, Switzerland Tel: +41-44-954-84-00 Fax: +41-44-954-84-09 Email: info@ch.satoeurope.com www.satoeurope.com

# SATO LABELLING SOLUTIONS

EUROPE GmbH (AUSTRIA) Niederlassing Austria Jochen-Rindt-Straße 13 1230 Wien, Austria Tel: +43-2762-52690 Fax: +43-2762-52018 Email: info@at.satoeurope.com www.satoeurope.com

#### SATO LABELLING SOLUTIONS EUROPE GmbH (DENMARK)

Naverland 29A DK-2600 Glostrup, Denmark Tel.: +45-43204700 Fax: +45-43204709 Email: info@dk.satoeurope.com www.satoeurope.com

#### SATO POLSKA SP. Z O.O.

ul. Wrocławska 123, Radwanice, 55-015 Św. Katarzyna, Poland Tel: +48-71-381-03-60 Fax: +48-71-381-03-68 Email: info@sato.pl www.sato.pl

## SATO IBERIA S.A.

Dels Corrals Nous, 35-39 Pol. Can Roqueta, 08202 - Sabadell Barcelona, Spain Tel: +34-902-333-341 Fax: +34-902-333-349 Email: info@es.satoeurope.com www.satoeurope.com

### SATO FRANCE S.A.S.

Parc d'Activités, Rue Jacques Messager, 59 175 Templemars, France Tel: +33-3-20-62-96-40 Fax: +33-3-20-62-96-55 www.satoeurope.com

### SATO UK LTD.

Valley Road, Harwich, Essex CO12 4RR, United Kingdom Tel: +44-1255-240000 Fax: +44-1255-240111 Email: enquiries@satouk.com www.satouk.com

### **American Region**

#### SATO AMERICA, INC.

10350-A Nations Ford Road, Charlotte, NC 28273, U.S.A. Tel: +1-704-644-1650 Fax: +1-704-644-1662 www.satoamerica.com

# SATO LABELING SOLUTIONS AMERICA, INC.

1140 Windham Parkway, Romeoville, Illinois 60446, U.S.A. Tel: +1-800-645-3290 Fax: +1-630-771-4210 www.satolabeling.com

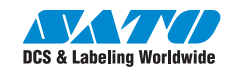